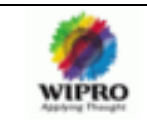

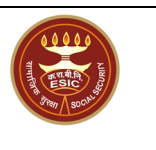

# **ESIC – Employer Registration**

# User Manual

Version 1.0

Release Date: May, 2010

#### **Copyright Acknowledgment**

Any registered names, trademarks and logos used in this document remain the property of the owning respective companies or organizations concerned.

#### Disclaimer

The documentation is prepared based on the specifications and requirements specified or disclosed to Wipro Limited by ESIC.

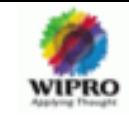

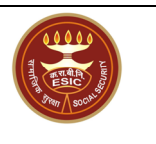

#### Contents

| 1.1       OBJECTIVE         1.2       SCOPE         1.3       INTENDED AUDIENCE         1.4       CONVENTIONS USED         2       ABOUT EMPLOYER REGIS TRATION         2.1       INTRODUCTION | 4<br>4<br>4<br>4<br>4 |
|----------------------------------------------------------------------------------------------------|-----------------------|
| 1.2       SCOPE                                                                                                    | 4<br>4<br>4<br>4      |
| 1.3       INTENDED AUDIENCE.         1.4       CONVENTIONS USED.         2       ABOUT EMPLOYER REGIS TRATION                                                                                  |                       |
| 2 ABOUT EMPLOYER REGISTRATION                                                                                                    |                       |
| 2.1 INTRODUCTION                                                                                                    |                       |
|                                                                                                    | 4                     |
| 2.2 PURPOSE                                                                                                    | 5                     |
| 3 LOGIN SCREEN                                                                                                    | 5                     |
| 3.1 LOGIN FOR THE FIRST TIME                                                                                                    | 5                     |
| 3.1.1 LOGIN AS EMPLOYER                                                                                                    | 5                     |
| 3.1.2 LOGIN AS ESIC OFFICIAL                                                                                                    | 6_                    |
| 4 LOGIN LANDING PAGE                                                                                                    | 7                     |
| 4.1 LOGIN LANDING PAGE FOR EMPLOYER                                                                                                    | <i>1</i><br>o         |
| 4.1.1 EMIPLOYER MAIN SUKEEN                                                                                                    | ðð                    |
| 4.1.2 I YPE OF UNIT                                                                                                    | 9                     |
| 4.1.3 EMPLOYER REGISTRATION                                                                                                    | 9                     |
| 4.1.4 EMPLOYER MAIN SCREEN                                                                                                    |                       |
| 4.1.5 CONTINUE EMPLOYER REGISTRATION                                                                                                    |                       |
| 4.1.6 <b>REGISTRATION SUCCESS MESSAGE</b>                                                                                                    | 23                    |
| 4.1.7 <b>REGISTRATION FAILURE MESSAGE</b>                                                                                                    | 24                    |
| 4.1.8 EMPLOYER MAIN SCREEN                                                                                                    | 24                    |
| 4.1.9 EMPLOYEE REGISTRATION                                                                                                    | 24                    |
| 4.1.10 ANNUAL INFORMATION RETURN                                                                                                    | 25                    |
| 4.1.11 REGISTRATION OF NEW SUB UNIT                                                                                                    | 28                    |
| 4.1.12 EMPLOYER INITIATED CHANGE REQUEST                                                                                                    | 30                    |
| 4.1.13 EDIT EMPLOYEE DETAILS                                                                                                    | 32                    |
| 4.1.14 EDIT EMPLOYEE'S FAMILY DETAILS                                                                                                    | 32                    |
| 4.1.15 EDIT EMPLOYEE'S NOMINEE DETAILS                                                                                                    | 32                    |
| 4.1.16 PENDING IP REGISTRATIONS                                                                                                    | 32                    |
| 4.1.17 PRINT COUNTER FOIL                                                                                                    | 32                    |
| 4.1.18 LIST OF EMPLOYEES                                                                                                    | 32                    |
| 4.1.19 VIEW REGISTERED SUB UNIT                                                                                                    | 32                    |
| 4.1.20 VIEW ALL DETAILS ENTERED DURING REGISTRATION.                                                                                                    | 32                    |
| 4.2 LOGIN LANDING PAGE FOR ESIC OFFICIAL                                                                                                    |                       |
| 4.2.1 EMPLOYER MAIN SCREEN                                                                                                    | 35                    |
| 4.2.2 REGISTRATION OF NEW UNIT                                                                                                    | 36                    |
| 4.2.3 EMPLOYEE REGISTRATION                                                                                                    | 36                    |
| 4.2.4 REGISTRATION OF NEW SUB UNIT                                                                                                    | 37                    |
| 4.2.5 EMPLOYER INITIATED REQUEST FOR CHANGE                                                                                                    | 37                    |
| 4.2.6 EDIT EMPLOYEE DETAILS                                                                                                    | 37                    |
| 4.2.7 EDIT EMPLOYEE'S FAMILY DETAILS                                                                                                    |                       |
| 4.2.8 EDIT EMPLOYEE'S NOMINEE DETAILS                                                                                                    |                       |
| 4.2.9 PENDING IP REGISTRATIONS                                                                                                    |                       |
| 4.2.10 PRINT COUNTER FOIL                                                                                                    |                       |
| 4.2.11 LIST OF EMPLOYEES                                                                                                    |                       |
| 4.2.12 VIEW SUB UNITS                                                                                                    |                       |

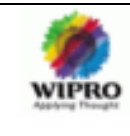

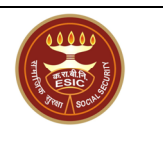

| 4.2.13 | CHANGE EMPLOYER STATUS |
|--------|------------------------|
| 4.2.14 | SEARCH EMPLOYER        |
| 4.2.15 | TASK DETAILS42         |

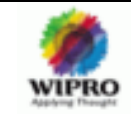

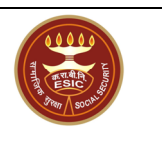

#### **1 INTRODUCTION**

#### 1.1 Objective

The objective of this document is to provide sufficient information to the user so that he /she can access the application and understand the flow of the application with ease. This manual will provide the details of the available functionalities in the system and how to use them.

#### 1.2 Scope

The scope of this document is to explain the functionalities related to Employer Registration Process so that the user can understand and work with ease.

#### 1.3 Intended Audience

This manual is meant for ESIC personnel working at HO/RO/SRO/BO and the Employers who are covered under the ESIC Scheme. It is expected that the users of the manual possess the knowledge of the actual functions that they perform. This manual only provides the guidelines of how to use the system to perform those functions, but not define/prescribe the functions themselves.

#### 1.4 Conventions Used

Some or all of the following format elements are used in this book to distinguish elements of text: All **Bold** text describes

- Actions performed within the system.
- Any information should be entered by the user, say 'User Name' and 'Password'
- Names of keys, buttons or other screen elements are shown on bold type, for example, Click on 'Submit', 'Save'.

Apart from this some other notifications are being used as described below -

| 2 Note         | Provides information that emphasizes or supplements important points                                                                      |
|----------------|----------------------------------------------------------------------------------------------------|
|                | of the main text.                                                                                                    |
| Important Note | Provides information essential to the completion of the task.                                                                             |
| J Tip          | Provides information that helps you apply the techniques or procedures                                                                    |
|                | described in the text to your specific need.                                                                                              |
| MCaution       | Advises you that failure to take or avoid a specified action could result                                                                 |
|                | in loss of data.                                                                                                    |
| N Warning      | Advises you that failure to take or avoid a specified action could result<br>in physical harm to you or the application or your hardware. |
|                |                                                                                                    |

#### 2 ABOUT EMPLOYER REGISTRATION

#### 2.1 Introduction

Employer registration is the first step towards insuring employees coverable under ESIC.

As per ESIC, registration of a factory/establishment with the Employees' State Insurance Corporation is a statutory responsibility of the Employer under Section 2 -A of the Act read with Regulation 10-B. The Employer, in respect of a factory/establishment to which the Act applies for the first time, is liable to furnish to the appropriate Regio nal Office details within 15 days after the

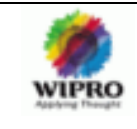

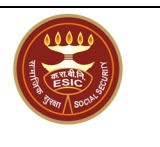

Act becomes applicable, a declaration of registration in Form 01 (Employers' Registration Form). This is obligatory on part of the Employer.

#### 2.2 Purpose

The main purpose of this module is as follows:

| Employer registration by himself                  |
|---------------------------------------------------|
| Employer registration by ESIC official            |
| Submission of employer initiated change request   |
| Annual Info return submission by employer         |
| Sub unit registration by employer                 |
| Changing employer status by ESIC offi cial        |
| Lock for disabling employer registration          |
| Moving a district from one region to another      |
| Sub unit registration by ESIC official            |
| Cancellation of employer code                     |
| Display sub unit details for employer             |
| Display sub unit details for ESIC official        |
| Display employer details for ESIC official        |
| Display EMR for ESIC official                     |
| Display Code allotment register for ESIC official |

#### 3 LOGIN SCREEN

#### 3.1 Login for the first time

Open the application. Click Sign-Up. Enter the user name and password and click the Login button as shown in the below screen.

#### 3.1.1 Login as Employer

When employer Logins ....

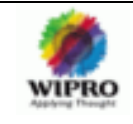

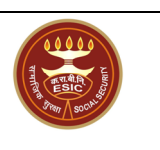

|                                                                                                    |                                                                                                    | Employee                                                                                                    | s' State I                                                                                                    | Insurance Cor                                                                                                    | poration                                                                            |                                                                                                    | Welcome                                                                                   |
|----------------------------------------------------------------------------------------------------|----------------------------------------------------------------------------------------------------|----------------------------------------------------------------------------------------------------|----------------------------------------------------------------------------------------------------|----------------------------------------------------------------------------------------------------|-------------------------------------------------------------------------------------|----------------------------------------------------------------------------------------------------|-------------------------------------------------------------------------------------------|
| Home                                                                                                    | About us 🔻                                                                                                    | Write to us 🔹                                                                                                    | Acts                                                                                                    | • ESI Schemes •                                                                                                    | IP Registration                                                                     | Recruitment                                                                                                | Tender                                                                                    |
| Q                                                                                                    |                                                                                                    |                                                                                                    | Chinto                                                                                                    | . se Mukti !!                                                                                                    | Login<br>Password<br>Login as                                                       | e dev246<br>Employer<br>Continues<br>ESIC Service                                                          | Login<br>Login<br>Login<br>ine Application<br>conline                                     |
| Welcome to<br>Employees Sta<br>innovation, ESI h<br>700 EB systems a<br>energy curing sys<br>solutions. Import<br>• 2005 ESI int<br>use in new p<br>small scale p | Employees' States<br>the Insurance Corp<br>as continued to drive<br>and thousands of UV<br>stems, and remains ta<br>ant milestones in our<br>roduces a smaller a<br>roduct and process<br>roduction. <u>Read Mon</u> | ate Insurance Co<br>coration, through mo<br>down the cost of alt<br>systems installed wo<br>he only fully integrat<br>history are given be<br>and lower cost high v<br>developement. They | rporation<br>re than thirty y<br>ernatives to the<br>rldwide, ESI is t<br>ed company the<br>low:<br>roltage Electron<br>can further be | rears of changes and<br>rmalprocessing. With ov<br>the acknowledged leade<br>at provides both EB and<br>Beam system designe<br>used for pilot purposes | er<br>r in<br>UV<br>6 for<br>and<br>ESIC starts n<br>Medical schem<br>The Hon' Dire | rents<br>25.05.200<br>aw "Pensioner's Medi<br>that's one of it's ki<br>ne such scheme has<br>ctor General" | Search<br>al Scheme. This is a<br>d. This is first time<br>been implemented.<br>Read More |

#### 3.1.2 Login as ESIC Official

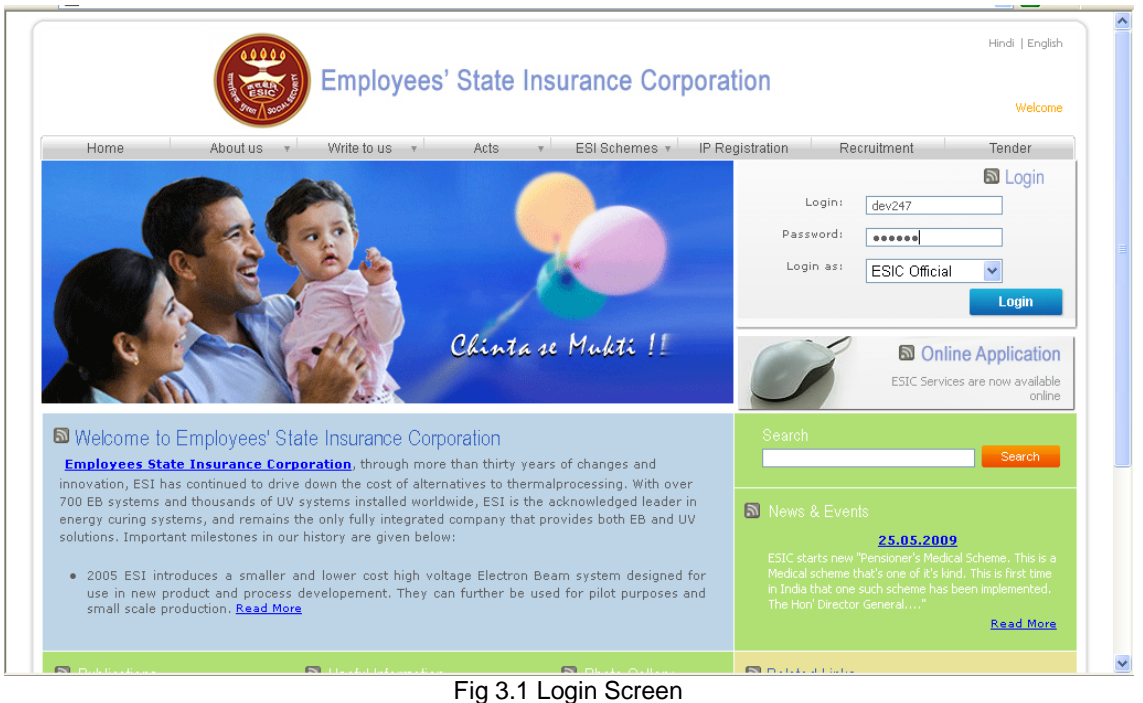

If the user types his username or password incorrectly, t he system will give a message and will not allow to login.

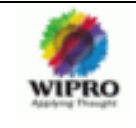

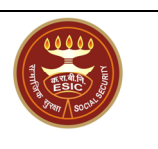

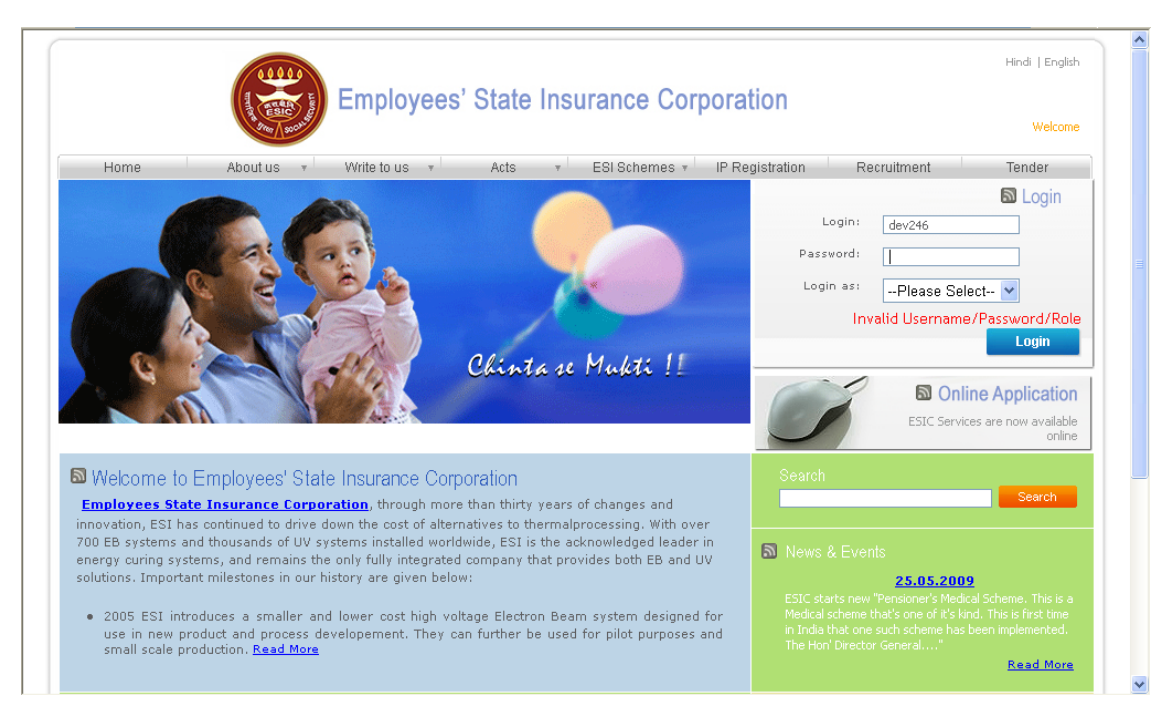

#### /\* the login section has to be modified \*/

#### 4 Login Landing Page

#### 4.1 Login Landing page for Employer

On successful Login by Employer this page is loaded. This landing page includes the sections -

- Registrations
- Updations
- Declarations
- Contributions
- Verifications
- Miscellaneous

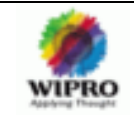

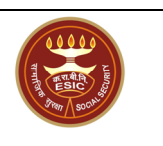

|                            |                          |                         |                                                               | Hindi   English                                                                                                    |
|----------------------------|--------------------------|-------------------------|---------------------------------------------------------------|----------------------------------------------------------------------------------------------------|
| and the second second      | Employees' S             | State Insurance Corpo   | ration                                                        | Welcome, test                                                                                                    |
| Home About u               | s 🔻 Write to us 🔻        | Acts v ESI Schemes v II | P Registration Recruitment                                    | Tender                                                                                                    |
| Employer - IP Registration |                          |                         | <b>a</b>                                                      | News & Events                                                                                                    |
| Registrations              | Updation                 | Declarations            | ESIC                                                          | 25.05.2009<br>tarts new "Pensioner's                                                                                                    |
| Register with ESIC         | Update Accident details  | IP Declaration          | Medi<br>Medica<br>ita ki                                      | cal Scheme. This is a<br>I scheme that's one of<br>I this is first time in                                                                   |
| Register your Employees    | Update IP Family Details | Annual Returns          | India th                                                      | at one such scheme                                                                                                    |
| List OF Declaration        |                          |                         | 5010 -                                                        | 24.05.2009                                                                                                    |
|                            |                          |                         | ESIC d                                                        | Check up Camp                                                                                                    |
| Contributions              | Verification             | Miscelleneous           |                                                               | Read More                                                                                                    |
| Monthly Contribution       | Abstention Verification  | Report Grievances       | D Pul                                                         | blications                                                                                                    |
| Suppliament Contribution   |                          | Track Grievance Status  | - A<br>- ES<br>- D<br>- I<br>- I<br>- E<br>- E<br>- E<br>- ES | inual Newsletter<br>il Samachar<br>ownloads(User Forms)<br>nportant Circulars<br>e Check up Report<br>exruitment Report<br>iIC Annual Budget |
|                            |                          |                         | 🔊 Re                                                          | ated Links                                                                                                    |
|                            |                          |                         | 🔊 Us                                                          | atul Information                                                                                                    |
|                            |                          |                         |                                                               |                                                                                                    |

Registration includes the Links -

- Register with ESIC
- Register your Employees
- List of Declaration.

On clicking the "Register with ESIC" link, it navigates to Employer Main Screen.

#### 4.1.1 Employer Main Screen

On clicking the "Register with ESIC" link, it navigates to Employer Main Screen. If its first time Login then, only the Link "Registration of New Unit" will be enabled.

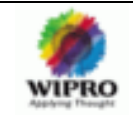

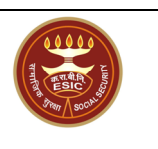

| ESIC<br>Employees' State In | surance Corporation                   | Ins                          | urance  |
|-----------------------------|---------------------------------------|------------------------------|---------|
| User Login: dev246          |                                       | Mon 28 Dec 2009, 11:46:39 AM | 🙆 🕗 🔍 🗁 |
|                             | Employer Main Screen                  |                              |         |
|                             | Registration Of New Unit              |                              |         |
|                             | Employee Registration                 |                              |         |
|                             | Annual Information Return             |                              |         |
|                             | Registration of New Sub Unit          |                              |         |
|                             | Employer Initiated Request for Change |                              |         |
|                             | Edit Employee Details                 |                              |         |
|                             | Edit Employees' Family Details        |                              |         |
|                             | Edit Employees' Nominee Details       |                              |         |
|                             | Pending IP Registrations              |                              |         |
|                             | Print Counter Foil                    |                              |         |
|                             | List of Employees                     |                              |         |
|                             | View Registered SubUnits              |                              |         |
|                             | View SubUnits                         |                              |         |
|                             | Change Employer Status                |                              |         |
|                             | Form 12                               |                              |         |
|                             | Eorm 6                                |                              |         |

#### 4.1.2 Type of Unit

On clicking on "Registration of New Unit" link, it navigates to "type\_of\_unit.aspx". This page has the provision to select the type of unit as "Factory with Power" or "Factory without Power" or "Shop/Establishment".

| ESIC<br>Employees' State Insurance Corporation | Ins                         | urance                                                                                      |
|------------------------------------------------|-----------------------------|---------------------------------------------------------------------------------------------|
| r Legin: dev247                                | Mon 28 Dec 2009, 3:34:53 PM | 1<br>1<br>1<br>1<br>1<br>1<br>1<br>1<br>1<br>1<br>1<br>1<br>1<br>1<br>1<br>1<br>1<br>1<br>1 |
| sgistration Employer Registration              |                             |                                                                                             |
| mployer Registration                           |                             | * Required Fields                                                                           |
| Type of Unit :* Factory with Power 🗸           |                             |                                                                                             |
|                                                |                             |                                                                                             |

After selecting the type of unit, Employer has to click on Submit but ton.

#### 4.1.3 Employer Registration

On Submit button click after selecting the type of unit, the Form01 for Employer Registration will be displayed. This Screen includes 4 tabs.

- Unit Details
- Employer Details

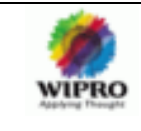

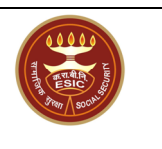

- Fact/Estt Details
- Employee Details

#### 4.1.3.1 Unit Details

On clicking the first tab- "Unit Details", Screen with first part of Form 01 will be loaded. In this Screen employer has to enter the unit details such as Name of Factory/ Establishment, Address of Factory/ Establishment.

View1:

| ESI<br>Empl                    | C<br>oyees' State Insurance Corporation              | Insurance                                        |                                                                  |
|--------------------------------|------------------------------------------------------|--------------------------------------------------|------------------------------------------------------------------|
| User Login: dev247             |                                                      |                                                  | Mon 28 Dec 2009, 3:36:09 PM 🛛 🏠 🔞 🔍 📸                            |
|                                |                                                      |                                                  | Unit Details Employer Details Fact/Estt Details Employee Details |
| Employer Registratio           | n - Form 01                                          |                                                  | * Required Fields                                                |
|                                |                                                      |                                                  |                                                                  |
| 1. Name of the* 💿 F            | actory OEstablishment                                |                                                  |                                                                  |
| 2. Complete Postal A           | ddress of the Factory / Establishment:               |                                                  |                                                                  |
| Address 1:*                    |                                                      | Pin Code:*                                       |                                                                  |
| Address 2:                     |                                                      | Phone No.:                                       |                                                                  |
| Address 3:                     |                                                      | Mobile No.:                                      | 91 .                                                             |
| State:*                        | Please Select                                        | Fax No.:                                         |                                                                  |
| District:*                     | Please Select 💙                                      | Email:                                           |                                                                  |
| 3. Police Station:*            |                                                      |                                                  |                                                                  |
| 4. Name of                     |                                                      |                                                  |                                                                  |
| ⊙ Town<br>○ Revenue<br>Village |                                                      | <ul> <li>Municipality</li> <li>○ Ward</li> </ul> |                                                                  |
| ⊙ Taluk<br>○ Tahsil            |                                                      | Hudbast No     Revenue     Demarcation           |                                                                  |
| 5.(a) Whether the Bu           | Iding / Premises of Fact / Estt. is Owned or Hired:* | 💿 Owned 🔘 Hired                                  |                                                                  |
| 5.(b) If Hired or There        | e is a Change in the Name of Unit / Ownership, Pleas | e Indicate Below*                                |                                                                  |

View2:

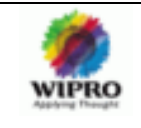

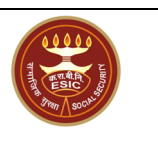

| 1. Ilame of the*                          | actory O Establishment                                                            |                                                                      |               |
|-------------------------------------------|-----------------------------------------------------------------------------------|----------------------------------------------------------------------|---------------|
| 2. Complete Postal A                      | Address of the Factory / Establishment:                                           |                                                                      |               |
| Address 1:*                               |                                                                                   | Pin Code:*                                                           |               |
| Address 2:                                |                                                                                   | Phone No.:                                                           |               |
| Address 3:                                |                                                                                   | Mobile No.:                                                          | 91 .          |
| State:*                                   | Please Select                                                                     | Fax No.:                                                             | · .           |
| District:*                                | Please Select 💌                                                                   | Email:                                                               |               |
| 3. Police Station:*                       |                                                                                   |                                                                      |               |
| 4. Hame of                                |                                                                                   |                                                                      |               |
| ⊙ Town<br>○ Revenue<br>Village            |                                                                                   | <ul> <li>Municipality</li> <li>Ward</li> </ul>                       |               |
| ⊙ Taluk<br>○ Tahsil                       |                                                                                   | <ul> <li>Hudbast No</li> <li>Revenue</li> <li>Demarcation</li> </ul> |               |
| 5.(a) Whether the Bu                      | ilding / Premises of Fact / Estt. is Owned or Hired:*                             | 💿 Owned 🔘 Hired                                                      |               |
| 5.(b) If Hired or Ther                    | e is a Change in the Name of Unit / Ownership, Please Indicate Below <sup>x</sup> |                                                                      |               |
| 5.(b)(i) ESI Code IIo. I                  | f Covered Earlier:                                                                | O Yes<br>⊙ No                                                        |               |
| 5.(b)(ii) Date from WI                    | nich Earlier Fact/Estt. Closed Down:                                              |                                                                      |               |
| 5.(c) Terms and Con<br>Agreement/Relevant | ditions Under Which Property Acquired/Taken on Lease (Enclose Copy<br>Deed):      | of                                                                   | Browse Upload |
|                                           |                                                                                   |                                                                      |               |
|                                           | Save Submit                                                                       | Clear Cancel                                                         |               |

2 **Note:** The next tab can be selected only after entering the mandatory fields in the current tab. For e.g. "Employer Details" can be selected only after entering all the mandatory details under Unit Details tab. This is applicable for all the 4 tab s.

If the user clicks on second tab without entering the mandatory fields in the first tab, user will get the screen with validation errors as in below figure.

| (  | ESIC<br>Emple                            | C<br>byees' State Insur | ance (      | Corporation                         |                                                                      |                             | Insur            | a n c e            |
|----|------------------------------------------|-------------------------|-------------|-------------------------------------|----------------------------------------------------------------------|-----------------------------|------------------|--------------------|
| Us | er Login: dev247                         |                         |             |                                     |                                                                      | Tue 29 Dec 2009, 4:55:5     | 1 PM             | 🕯 🛛 🔍 🗁            |
|    |                                          |                         |             |                                     | Un                                                                   | it Details Employer Details | Fact/Estt Detail | s Employee Details |
|    | Employer Registration                    | n - Form 01             |             |                                     |                                                                      |                             |                  | * Required Fields  |
|    | 1. Name of the <sup>x</sup> OFa          | actory                  | Establi     | ishment                             |                                                                      | Please ente                 | r name of Fac    | tory /             |
|    | 2. Complete Postal A                     | ddress of the Factory / | Establis    | shment:                             |                                                                      |                             |                  |                    |
|    | Address 1:*                              | 311001 #120             |             |                                     | Pin Code:*                                                           | 682503                      |                  |                    |
|    | Address 2:                               |                         |             |                                     | Phone No.:                                                           | · .                         |                  |                    |
|    | Address 3:                               |                         |             |                                     | Mobile No.:                                                          | 91 -                        |                  |                    |
|    | State:*                                  | Kerala                  | ~           |                                     | Fax No.:                                                             | ·                           |                  |                    |
|    | District:*                               | Ernakulam               | *           |                                     | Email:                                                               |                             |                  |                    |
|    | 3. Police Station:*                      |                         |             | Please Enter Nearest Police Station |                                                                      |                             |                  |                    |
|    | 4. Name of<br>Town<br>Revenue<br>Village |                         |             |                                     | ⊙ Municipality<br>○ Ward                                             |                             |                  |                    |
|    | ⊙ Taluk<br>○ Tahsil                      |                         |             |                                     | <ul> <li>Hudbast No</li> <li>Revenue</li> <li>Demarcation</li> </ul> |                             |                  |                    |
|    | 5.(a) Whether the Bui                    | lding / Premises of Fac | t / Estt. i | is Owned or Hired:*                 | 💿 Owned 🔘 Hired                                                      |                             |                  |                    |

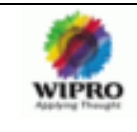

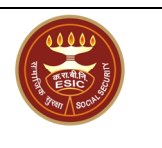

#### 4.1.3.2 Employer Details

On clicking the second tab- "Employer Details", Screen with second p art of Form 01 will be loaded. In this page the bank account details, Nature of work, license details etc have to be entered.

| E                                                                                                    | ESIC<br>Employees' Sta                                            | ate Insurance Cor                                                 | poration                               |              |               |                          |              |                  | Inst          | urance                |
|----------------------------------------------------------------------------------------------------|-------------------------------------------------------------------|-------------------------------------------------------------------|----------------------------------------|--------------|---------------|--------------------------|--------------|------------------|---------------|-----------------------|
| r Login: dev2                                                                                                    | 246                                                               |                                                                   |                                        |              |               |                          | Tue 2        | 9 Dec 2009, 10:4 | 0:27 AM       | 🙆 🙆 Q 🗄               |
|                                                                                                    |                                                                   |                                                                   |                                        |              |               |                          | Unit Details | Employer Detai   | s Fact/Estt [ | Details Employee Deta |
| mployer Regis                                                                                                    | stration - Form 01                                                |                                                                   |                                        |              |               |                          |              |                  |               | * Required Fields     |
|                                                                                                    |                                                                   |                                                                   |                                        |              |               |                          |              |                  |               |                       |
| 6. All Operation                                                                                                    | nal Bank Accounts I                                               | leed to be Listed Belo                                            | N                                      |              |               |                          |              |                  |               |                       |
| Select*                                                                                                    |                                                                   | Account No*                                                       | i i i i i i i i i i i i i i i i i i i  |              | Name of Ban   | k*                       |              | Nam              | e of the Bra  | nch*                  |
|                                                                                                    |                                                                   |                                                                   |                                        |              | PE IOUE ]     |                          |              |                  |               |                       |
|                                                                                                    |                                                                   |                                                                   |                                        | ADD ROWS     | REMOVE        | 7 (b) Inco               | mo Tavi      |                  |               |                       |
| 7.(a)*                                                                                                    |                                                                   |                                                                   |                                        |              |               | (D) Inco                 | me rax"      |                  |               |                       |
| O Income Ta                                                                                                    | x PAN No.                                                         |                                                                   |                                        |              |               | Ocient                   |              |                  |               |                       |
| 💿 GIR No                                                                                                    |                                                                   |                                                                   |                                        |              |               |                          | e            |                  |               |                       |
|                                                                                                    |                                                                   |                                                                   |                                        | 0.0          |               | Area                     |              |                  |               |                       |
| 8. Is MultiNation                                                                                                    | nar <sup>z</sup>                                                  | and Constant Const                                                |                                        | Ves 🤆        | No No         |                          |              |                  |               |                       |
| 8.(a) Exact Natu                                                                                                    | re of Work / Busine                                               | ss Carried On:*                                                   |                                        | Please       | Select        |                          |              | *                |               |                       |
| 8.(b) Category:                                                                                                    |                                                                   | de la inclusion de la company                                     |                                        | P            | iease Select  |                          |              | •                |               |                       |
| 8(c). Whether ti<br>been declared<br>1948, read with                                                                                                    | ne process or actin<br>as "hazardous pro<br>i Schedule I of the s | nty being carried out in<br>cess as per sec. 2 (cb)<br>said Act?* | of the Factories A                     | ct, 🔿 Yes 🤆  | No            |                          |              |                  |               |                       |
| 9. Date of Com                                                                                                    | mencement of Fact                                                 | tory / Estt:*                                                     |                                        |              |               |                          |              |                  |               |                       |
| 10.(a) Whether                                                                                                    | Registered Under                                                  |                                                                   |                                        |              |               |                          |              |                  |               |                       |
| Factories                                                                                                    | O Shop & Estt 🔘                                                   | Other Ollone                                                      |                                        |              |               |                          |              |                  |               |                       |
| 10.(b)Select the                                                                                                    | e Licence and Enter                                               | r the Details Below*                                              |                                        | Please       | Select        | ~                        |              |                  |               |                       |
| 7.(a)*<br>O Income Ta:<br>O GIR No                                                                                                    | x PAN No.                                                         |                                                                   |                                        |              |               | Ward     Oricle     Area | e            |                  |               |                       |
| 8. Is Multillation                                                                                                    | nal*                                                              |                                                                   |                                        | O Y 6        | ) No.         | 0                        |              |                  |               |                       |
| 8.(a) Exact Natu                                                                                                    | re of Work / Busine                                               | ess Carried On:*                                                  |                                        | Please       | Please Select |                          |              |                  |               |                       |
| 8.(b) Category:                                                                                                    |                                                                   |                                                                   |                                        | P            | Please Select |                          |              |                  |               |                       |
| 8(c). Whether the the second second s | he process or activ<br>as "hazardous pro                          | /ity being carried out in<br>cess as per sec. 2 (cb)              | your factory has<br>of the Factories A | ct, OYes @   | • O Yes O No  |                          |              |                  |               |                       |
| 9. Date of Com                                                                                                    | mencement of Fac                                                  | tory / Estt:*                                                     |                                        |              |               |                          |              |                  |               |                       |
| 10.(a) Whether                                                                                                    | Registered Under                                                  |                                                                   |                                        |              |               |                          |              |                  |               |                       |
| • Factories                                                                                                    | ◯ Shop & Estt ◯                                                   | Other Ollone                                                      |                                        |              |               |                          |              |                  |               |                       |
| 10.(b)Select the                                                                                                    | e Licence and Ente                                                | r the Details Below*                                              |                                        | Please       | Select        | ~                        |              |                  |               |                       |
|                                                                                                    |                                                                   |                                                                   |                                        |              |               |                          |              | Licensing        |               |                       |
| License No:*                                                                                                    |                                                                   |                                                                   |                                        | Date:*       |               |                          |              | Authority:*      |               |                       |
| 10.(c) Please Gi                                                                                                    | ive Which Ever App                                                | licable                                                           |                                        |              |               |                          |              |                  |               |                       |
| a                                                                                                    |                                                                   | Tax No.                                                           |                                        |              |               | Date                     | 1            |                  | Issuing Au    | ithority              |
| Commercial                                                                                                    |                                                                   |                                                                   |                                        |              |               |                          |              |                  |               |                       |
| State Sales:                                                                                                    |                                                                   |                                                                   |                                        |              |               |                          |              |                  |               |                       |
| Central                                                                                                    |                                                                   |                                                                   |                                        |              |               |                          |              |                  |               |                       |
| Sales:                                                                                                    |                                                                   |                                                                   |                                        |              |               |                          |              | Γ                |               |                       |
| Sales:<br>Any Other:                                                                                                    |                                                                   |                                                                   |                                        |              |               |                          |              |                  |               |                       |
| Sales: Any Other: ( 10.(d) Maximun                                                                                                    | n No. of Persons Ti                                               | hat Can be Employed o                                             | n Any One Day, as j                    | per License: |               |                          |              |                  |               |                       |
| Sales:<br>Any Other:<br>10.(d) Maximun                                                                                                    | n No. of Persons Ti                                               | hat Can be Employed o                                             | n Any One Day, as j                    | er License:  |               |                          |              |                  |               |                       |
| Sales: Any Other: (<br>10.(d) Maximun                                                                                                    | n No. of Persons Ti                                               | hat Can be Employed o                                             | n Any One Day, as p                    | submit       | Clear         | Cancel                   |              |                  |               |                       |

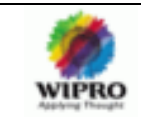

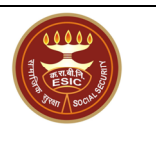

Only after entering the entire details (at least mandatory fields) user is allowed to go to next tab - "Fact/Estt Details"

#### 4.1.3.3 Factory/Establishment Details

| ESIC<br>Employees' State Insurance Corporation                                                                                                    | Insurance                                                                  |  |  |  |  |  |
|----------------------------------------------------------------------------------------------------|----------------------------------------------------------------------------|--|--|--|--|--|
| User Login: dev246                                                                                                    | Tue 29 Dec 2009, 10:47:25 AM 🛛 🏠 👰 🔍 🖹                                     |  |  |  |  |  |
|                                                                                                    | Unit Details Employer Details Fact/Estt Details Employee Deta              |  |  |  |  |  |
| Employer Registration - Form 01                                                                                                    | * Required Fields                                                          |  |  |  |  |  |
| 11.(a) If Power is Used for Manufacturing Process as per Section-2(k) of the Factory Act,Enter the Date Since<br>When:<br>11.(b) In Case of Factory Whether Licensed Issued Under Section 2(m)(ii) or 2(m)(iii) of the Factories Act,1948: |                                                                            |  |  |  |  |  |
| 11.(c) Power Connection IIo.:         Sanctioned Power Load:                                                                                                    | Authority:                                                                 |  |  |  |  |  |
| 12.(a) Constitution of Ownership:*                                                                                                    | Please Select V                                                            |  |  |  |  |  |
| 12.(b) Give Name/Father's Name/Age and Present & Permanent residential address of:*                                                                                                    | Click Here to Enter Details                                                |  |  |  |  |  |
| 12.(c) Hame, Fathers Hame, Age, Present and Permanent Address of the Manager Declared Under the<br>Factories Act:*                                                                                                    | Click Here to Enter Details                                                |  |  |  |  |  |
| 13. Address, Ilo of Employees and Person Responsible for Day to Day Funtioning of Head Office/Registered<br>Office/Branch Office/Sales Office/Administrative Office/Others:*                                                               |                                                                            |  |  |  |  |  |
|                                                                                                    |                                                                            |  |  |  |  |  |
| Save Submit Clear Cancel                                                                                                    |                                                                            |  |  |  |  |  |
| DISCLAIMER: Content owned, maintained and updated by Employee's State Insurance Corporation. Copyright © 2009, ESIC, India. Al                                                                                                    | ll Rights Reserved. Best viewed in 1024 × 768 pixels, Designed and Develop |  |  |  |  |  |

In this Screen 3 links are provided named "Click Here to Enter Details". Click on the link. A new window will be opened and enter the details accordingly.

# 4.1.3.3.1 Link1 is to enter personal details like father's name, age, designation, address of the employer

| matte | A CONTRACTOR           | ES<br>Emp              | IC<br>ployees' State Insurance Corpo | oration  |        |              |                | In                   | sura  |
|-------|------------------------|------------------------|--------------------------------------|----------|--------|--------------|----------------|----------------------|-------|
| User  | Login:                 | dev247                 |                                      |          |        |              | Tue 29         | Dec 2009, 5:19:02 PM | 6     |
| N     | ame, A                 | ge, Present            | & Permanent Address                  |          |        |              |                |                      |       |
|       |                        |                        |                                      |          |        |              |                |                      |       |
|       | Select<br>To<br>Delete | Principal<br>Employer* | Select*                              | Name*    | Age*   | Designation* | Father's Name* | Add                  | ress* |
|       |                        |                        |                                      |          |        |              |                | Present              | Per   |
|       |                        | ۲                      | Please Select                        |          |        |              |                |                      |       |
|       |                        |                        |                                      | Add Rows | Delete | Save Clo     | se             |                      |       |

4.1.3.3.2 Link2 is to enter the details of the manager

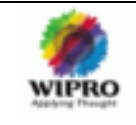

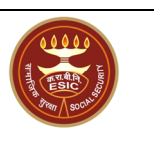

| Name_Age_Addres        | ss_Manager - Microsoft Inte       | rnet Explorer pro      | ovided by Wipro 7      | lechnologies                        |                                         | - 7                         |
|------------------------|-----------------------------------|------------------------|------------------------|-------------------------------------|-----------------------------------------|-----------------------------|
| jile Edit View Favo    | orites <u>T</u> ools <u>H</u> elp | A                      |                        |                                     |                                         |                             |
| Back • 🕑 •             | 🞽 💈 🎧 🎾 Search                    | 🎌 Favorites - 🎸        | 3 🖉 🧟 🛙                | z · 📙 🖏 🧔                           |                                         |                             |
| ddress 🥙 http://10.222 | 2.2.250/Esici_v20/Employer/Name_  | _Age_Address_Manag     | er.aspx                |                                     |                                         | Go Links                    |
| ESI<br>Emp             | IC<br>loyees' State Insurance     | Corporation            |                        |                                     | Ins                                     | surance                     |
| Jser Login: dev247     |                                   |                        |                        |                                     | Wed 30 Dec 2009, 10:28:29 AM            | 🟠 🛛 🔍 🗁                     |
| Name, Age, Present     | & Permanent Address of Mar        | nager                  |                        |                                     |                                         | * Required Fields           |
| Select To Delete       | Name*                             | Age*                   | Designation*           | Father's Name*                      | Address*                                |                             |
|                        |                                   |                        |                        |                                     | Present                                 | Permanent                   |
|                        |                                   |                        |                        |                                     | ~                                       |                             |
|                        |                                   | Add Row                | /s Delete              | Save Close                          |                                         |                             |
|                        |                                   |                        |                        |                                     |                                         |                             |
|                        |                                   |                        |                        |                                     |                                         |                             |
|                        |                                   |                        |                        |                                     |                                         |                             |
|                        |                                   |                        |                        |                                     |                                         |                             |
|                        |                                   |                        |                        |                                     |                                         |                             |
|                        |                                   |                        |                        |                                     |                                         |                             |
|                        |                                   |                        |                        |                                     |                                         |                             |
|                        |                                   |                        |                        |                                     |                                         |                             |
|                        |                                   |                        |                        |                                     |                                         |                             |
|                        |                                   |                        |                        |                                     |                                         |                             |
|                        |                                   |                        |                        |                                     |                                         |                             |
| SCLAIMER: Content own  | ed, maintained and updated by Em  | ployee's State Insuran | ce Corporation. Copyri | ght © 2009, ESIC, India. All Rights | Reserved. Best viewed in 1024 x 768 pix | els, Designed and Developed |
|                        |                                   |                        |                        |                                     |                                         |                             |

4.1.3.3.3 Link3 is to enter the No. of employees and particulars of person responsible for the day to day functioning of the office.

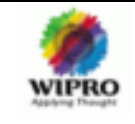

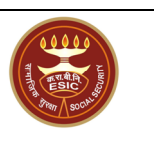

| 🗿 employer_regn_addresses_popup - Microsoft Internet Explorer provided by \                               | Wipro Technologies                        |          |                          |                           |                     |
|----------------------------------------------------------------------------------------------------|-------------------------------------------|----------|--------------------------|---------------------------|---------------------|
| Eile Edit View Favorites Tools Help                                                                       |                                           |          |                          |                           | <u></u>             |
| 🜀 Back 🔹 🕥 👻 😰 🏠 🔎 Search 🤺 Favorites 🤣 🔗 - 븛                                                             | 🕞 • 🧾 🎎 🔓                                 | 3        |                          |                           |                     |
| Address 🕘 http://10.222.2.250/Esici_v20/Employer/employer_regn_addresses_popup.aspx                       |                                           |          |                          |                           | 🖌 🔁 Go 🛛 Links 🎽    |
| ESIC<br>Employees' State Insurance Corporation                                                            |                                           |          |                          | Insui                     | ° a n c e           |
| User Login:                                                                                               |                                           |          | Wed 30 Dec 200           | 09, 9:30:20 AM            | 🔄 📀 🔍 🗁             |
| Address / No. of Employees Attached / Responsible Person Darticulars                                      |                                           |          |                          |                           | * Required Fields   |
|                                                                                                    |                                           |          |                          |                           | Nequired Fields     |
| Select to Remove                                                                                          | Discos Colort                             |          |                          |                           |                     |
| Address, no of Employees and Person Responsible for Day to Day Functioning OT:                            | Please Select                             | v        |                          |                           |                     |
| Address tit                                                                                               |                                           |          | Pin Code:*               |                           |                     |
| Address 2:                                                                                                |                                           |          | Phone No.:               |                           |                     |
| Address 3:                                                                                                |                                           | _        | Mobile No.:              | 91 .                      |                     |
| State:"                                                                                                   | Please Select                             | ~        | Fax No.:                 |                           |                     |
| District:*                                                                                                | Please Select                             | ~        | Email:                   |                           |                     |
| Person Responsible For Day to Day Functioning of the Office:*                                             |                                           |          | No. of Employees:*       |                           |                     |
| Add Row                                                                                                   | Delete                                    |          | 1                        |                           |                     |
| Save                                                                                                    |                                           |          |                          |                           |                     |
|                                                                                                    | CIOSE                                     |          |                          |                           |                     |
| DISCLAIMER: Content owned, maintained and updated by Employee's State Insurance Corporation. Cop<br>by Wi | iyright©2009, ESIC, India. A<br>ipro LTD. | All Righ | ts Reserved. Best viewed | in 1024 × 768 pixels, Des | igned and Developed |
|                                                                                                    |                                           |          |                          |                           |                     |
|                                                                                                    |                                           |          |                          |                           |                     |
|                                                                                                    |                                           |          |                          |                           |                     |
|                                                                                                    |                                           |          |                          |                           |                     |
|                                                                                                    |                                           |          |                          |                           |                     |
|                                                                                                    |                                           |          |                          |                           | ~                   |
| Done                                                                                                    |                                           |          |                          | 🔮 Ir                      | ternet              |

#### 4.1.3.4 Employee Details

| ESIC<br>Employees' State Insurance Corporation                                                                                                    |                                                                                    |                                    | Insurance                            |  |
|----------------------------------------------------------------------------------------------------|------------------------------------------------------------------------------------|------------------------------------|--------------------------------------|--|
| User Login: dev246                                                                                                    |                                                                                    | Tue 29 Dec 2009, 10:51             | 1:25 AM 👘 🙆 🔍 📸                      |  |
|                                                                                                    |                                                                                    | Unit Details Employer Details      | s Fact/Estt Details Employee Details |  |
| Employer Registration - Form 01                                                                                                    |                                                                                    |                                    | * Required Fields                    |  |
|                                                                                                    |                                                                                    |                                    |                                      |  |
| 14.(a) Whether any Work Business Carried Out Through:                                                                                                    | Contractor     Immediate Employer     None                                         | 14.(b) Hature of<br>Work/Business: |                                      |  |
| 15.(a) EPF Code No.:                                                                                                    |                                                                                    | 15.(b) Issuing Authority :         |                                      |  |
| 16. Ilo. of Employees Employed for Wages Directly and Through Immediate<br>(Whether permanent or temporary manual/derical/supervisor, connected<br>raw materials or distrubution or sale of product/service):" | e Employers on the Date of Application<br>I with the administration or purchase of | Click Here to Enter Details        | ·                                    |  |
| 17. Give First Date Since when 10/20**or More Coverable Employees under                                                                                                    | ESI Act were employed for wages:*                                                  |                                    |                                      |  |
| 18. Total Wages Paid in the Preceding Month:                                                                                                    |                                                                                    | Click Here to Enter Details        |                                      |  |
| 19.Employee Declaration Form:                                                                                                    |                                                                                    | Click Here to Enter Details        |                                      |  |
| 20.(a) Branch Office :*                                                                                                    | Please Select                                                                      | 20.(b) Inspection<br>Division :*   | Please Select                        |  |
| I hereby declare that the statement given above is correct to the best<br>Office/Sub-Regional Office, ESI Corporation as soon as such changes take                                                             | of my knowledge and belief. I also underta<br>place.                               | ke to intimate changes, if any     | r, promptly to the Regional          |  |
| Save                                                                                                    | Submit Clear Cancel                                                                |                                    |                                      |  |
| DISCLAIMER: Content owned, maintained and updated by Employee's State Insuran                                                                                                    | ice Corporation, Copyright © 2009, ESIC, India, A<br>Developed by Winto LTD        | Il Rights Reserved. Best viewed in | 1024×768 pixels, Designed and        |  |

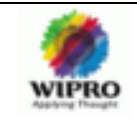

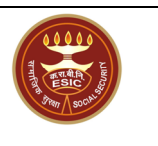

4.1.3.4.1 Link1 for entering No. of employees employed for wages directly and through immediate employers as on the date of application.

| ESIC<br>Employ                                    | )<br>yees' State Insuran    | ce Corporation                |                                              |                                | Ins                                  | urance                    |
|---------------------------------------------------|-----------------------------|-------------------------------|----------------------------------------------|--------------------------------|--------------------------------------|---------------------------|
| Jser Login: dev247                                |                             |                               |                                              |                                | Wed 30 Dec 2009, 10:31:02 AM         | 🔄 🙆 🍳 🚰                   |
| Total Number of employ                            | yees employed for wage      | s directly and through im     | mediate employer/contarc                     | tor Request                    |                                      | * Required Fields         |
|                                                   |                             |                               |                                              |                                |                                      |                           |
| As on date                                        |                             | Total No of Employees         |                                              | No of emplo                    | oyees drawing wages Rs 10000         | )/- or less               |
|                                                   | Male                        | Female                        | Total                                        | Male                           | Female                               | Total                     |
| Employed directly by<br>the principal<br>employer |                             |                               |                                              |                                |                                      |                           |
| Through immediate<br>employer/contractor          |                             |                               |                                              |                                |                                      |                           |
| Total                                             |                             |                               |                                              |                                |                                      |                           |
|                                                   |                             |                               | Save Close                                   |                                |                                      |                           |
| ISCLAIMER: Content owned,                         | maintained and updated by I | Employee's State Insurance Co | rporation. Copyright © 2009, E<br>Wipro LTD. | SIC, India. All Rights Reserve | l. Best viewed in 1024 x 768 pixels, | Designed and Developed by |

#### 4.1.3.4.2 Link2 for entering total wages paid in the preceding month

| ESIC<br>Employees' State Insurance Corporation              |             | Ins                                   | urance             |
|-------------------------------------------------------------|-------------|---------------------------------------|--------------------|
| er Login: dev247                                            |             | Wed 30 Dec 2009, 10:32:27 AM          | <u>ି</u> ଡ ସ୍ 🖻    |
| Total wages paid in the preceding month                     |             |                                       | *Required Fields   |
|                                                             | Total Wages | Wages paid to employees drawing wages | Rs 10000/- or less |
| To employees employed directly by the Principal Employer    |             |                                       |                    |
| To employees employed through Immediate employer/Contractor |             |                                       |                    |
| Total                                                       | Save Close  | ·                                     |                    |

#### 4.1.3.4.3 Link3 for attaching employees declaration forms.

On clicking this link it will get navigated to a page which asks whether the employee is already registered with ESIC. Also there is a provision for viewing the details .For this user can click on the link "Click here to view the details" on the page.

#### 4.1.3.4.3.1 Track Registered Employees

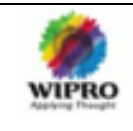

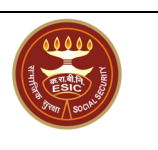

| ESIC<br>Employees' S                | State Insurance Corporation                                                                                          |                            | Insu              | rance                  |
|-------------------------------------|----------------------------------------------------------------------------------------------------|----------------------------|-------------------|------------------------|
| User Login: dev247                  |                                                                                                    | Wed 30 Dec 2009, 1         | 10:33:48 AM       | 🚹 😧 ९ 🖒                |
|                                     | Track Registered Employees                                                                                           |                            |                   |                        |
|                                     | <u>Click here to view the details</u>                                                                                |                            |                   |                        |
| DISCLAIMER: Content owned, maintain | ed and updated by Employee's State Insurance Corporation. Copyright © 2009, ESIC, India. All Rights<br>by Wipro LTD. | Reserved. Best viewed in 1 | 024×768 pixels, C | Pesigned and Developed |

If the User clicks 'No' and Clicks "Continue" button then the Form -1 for the Employee Registration will be loaded.

#### 4.1.3.4.3.1.1 Employee Registration

View1:

| ESIC Employees' State Insurance Corporation |                 |                     |                              |                   |  |  |  |  |  |  |
|---------------------------------------------|-----------------|---------------------|------------------------------|-------------------|--|--|--|--|--|--|
| User Login: dev247                          |                 |                     | Wed 30 Dec 2009, 11:05:27 AM | 👌 🛛 🔍 🗁           |  |  |  |  |  |  |
| Employees Registration Form-1               |                 |                     |                              | * Required Fields |  |  |  |  |  |  |
| Insured Person's Particulars                |                 |                     |                              | =                 |  |  |  |  |  |  |
| Is IP Disabled:*                            | Yes 💿 No        | Type of Disability: | NONE                         | ~                 |  |  |  |  |  |  |
| Select Certificate:                         | Browse          | Upload              |                              |                   |  |  |  |  |  |  |
| Name :*                                     |                 | Name of*            |                              |                   |  |  |  |  |  |  |
| Date of Birth:*                             |                 |                     |                              |                   |  |  |  |  |  |  |
| Marital Status:*                            | ⊙ M ◯ U ◯ W     | Sex:*               | ⊙ M                          |                   |  |  |  |  |  |  |
| Present Address                             |                 |                     |                              |                   |  |  |  |  |  |  |
| Address 1:*                                 |                 | Pin Code:*          |                              |                   |  |  |  |  |  |  |
| Address 2:                                  |                 | Phone No.:          |                              |                   |  |  |  |  |  |  |
| Address 3:                                  |                 | Mobile No.:         | 91.                          |                   |  |  |  |  |  |  |
| State:*                                     | Please Select 💙 | Email:              |                              |                   |  |  |  |  |  |  |
| District:*                                  | Please Select   |                     |                              |                   |  |  |  |  |  |  |
| Copy Present Address to Per                 | manent Address  |                     |                              |                   |  |  |  |  |  |  |
| Permanent Address                           |                 |                     |                              |                   |  |  |  |  |  |  |
| Address 1:*                                 |                 | Pin Code:*          |                              |                   |  |  |  |  |  |  |
| Address 2:                                  |                 | Phone No.:          | · .                          |                   |  |  |  |  |  |  |
| Address 3:                                  |                 | Mobile No.:         | 91.                          |                   |  |  |  |  |  |  |
| State:*                                     | Please Select 💌 | Email:              |                              | ~                 |  |  |  |  |  |  |

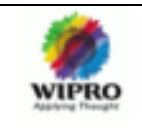

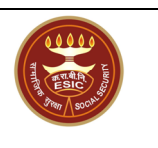

| Address 3:                       |                           |              |                  | Mobile No.:         |                   | 91 -                       |              |  |
|----------------------------------|---------------------------|--------------|------------------|---------------------|-------------------|----------------------------|--------------|--|
| State:*                          | Please Select             | *            |                  | Email:              |                   |                            |              |  |
| District:*                       | Please Select             | *            |                  |                     |                   |                            |              |  |
| Dispensary Or IMP:               | ⊙ Dispensary ◯ IMP        |              |                  |                     | Please Select     | t 💌                        |              |  |
|                                  |                           |              |                  |                     |                   |                            |              |  |
| Current Employer's Particulars   |                           | ,            | _                | In case of any Pr   | evious employn    | nent please fill up the de | tails below: |  |
| Employer's Code No.:             |                           | Check        |                  | Employer's Cod      | e No.:            |                            |              |  |
| Date of Appointment:*            |                           |              |                  | Previous Insura     | nce No.:          |                            |              |  |
| Name of the Employer:*           |                           |              |                  | Name of the Em      | ployer:*          |                            |              |  |
| Address of the Employer          |                           |              |                  | Address of the      | Employer          |                            |              |  |
| Address 1:*                      |                           |              |                  | Address 1:*         |                   |                            |              |  |
| Address 2:                       |                           |              |                  | Address 2:          |                   |                            |              |  |
| Address 3:                       |                           |              |                  | Address 3:          |                   |                            |              |  |
| State:*                          | Please Select             | $\sim$       |                  | State:*             |                   | Please Select              | ~            |  |
| District:*                       | Please Select             | ~            |                  | District:*          |                   | Please Select              | ~            |  |
| Pin Code:*                       |                           |              |                  | Pin Code:*          |                   |                            |              |  |
| Email                            |                           |              |                  | Email               |                   |                            |              |  |
| Phone No.:                       | ·                         |              |                  | Phone No.:          |                   | ·                          |              |  |
| Mobile No.:                      | 91 .                      |              |                  | Mobile No.:         |                   | 91 -                       |              |  |
| Have Previous Employer:          | 🔿 Yes 💿 No                |              |                  |                     |                   |                            |              |  |
| Details of Nominee :             |                           |              |                  |                     | Enter Details Her | re                         |              |  |
| Family Particulars of Insured Pe | rson:                     |              |                  |                     | Enter Details Her | re                         |              |  |
| I Hereby Declare that the Stat   | ement Given Above is Corr | ect to the B | est of My Knowle | dge and Belief. I A | llso Undertake t  | to Intimate Changes.       |              |  |
|                                  |                           | Save         | Submit           | Reset               | Cancel            |                            |              |  |

2 Note: Only if the declaration part is selected, the Submit button will be enabled.

In this page 2 links are there for entering the Nominee details and family particulars of Insured Person respectively.

4.1.3.4.3.1.1.1 Link1 to enter Nominee Details

| ESIC Insur<br>Employees' State Insurance Corporation |                             |                                   |                   |                  |                 |                                                  |                            |  |  |  |
|------------------------------------------------------|-----------------------------|-----------------------------------|-------------------|------------------|-----------------|--------------------------------------------------|----------------------------|--|--|--|
| User Login: dev247                                   | 7                           |                                   |                   |                  |                 | Wed 30 Dec 2009, 11:21:05 AM                     | 🚹 📀 🔍 📸                    |  |  |  |
| Details of Nominee                                   | u/s 71 of ESI Act 1948/Rule | e 56(2) of ESI (Central) Rules,   | 1950 for paym     | ent of cash be   | nefit in the    | event of death                                   | * Required Fields          |  |  |  |
|                                                      |                             |                                   |                   |                  |                 |                                                  |                            |  |  |  |
| Name :*                                              |                             |                                   |                   | Relation         | iship with      | Please Select 💌                                  |                            |  |  |  |
| Percentage<br>Alloted :*                             |                             |                                   |                   |                  |                 |                                                  |                            |  |  |  |
| Address of Nomin                                     | nee                         | _                                 |                   |                  |                 |                                                  |                            |  |  |  |
| Address 1 :*                                         |                             |                                   |                   | State :*         |                 | Please Select                                    |                            |  |  |  |
| Address 2 :                                          |                             |                                   |                   | District         | :*              | Please Select 💙                                  |                            |  |  |  |
| Address 3 :                                          |                             | ]                                 |                   | Pincode          | • :*            |                                                  |                            |  |  |  |
| Phone No. :                                          | ·                           |                                   |                   | Mobile           | No.:            | 91 .                                             |                            |  |  |  |
| Select to Updat                                      | te/Delete                   |                                   |                   |                  |                 |                                                  |                            |  |  |  |
|                                                      |                             | Add More                          | Remove            | Save             | Close           | _                                                |                            |  |  |  |
| DISCLAIMER: Content of                               | wned, maintained and update | d by Employee's State Insurance C | orporation. Copyr | ight © 2009, ESI | C, India. All F | Rights Reserved. Best viewed in 1024 × 768 pixel | ls, Designed and Developed |  |  |  |

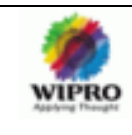

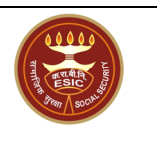

4.1.3.4.3.1.1.2 Link2 to enter the Family Particulars of the Insured Person

| A DE LA DE L | ESIC Insurance Corporation                                                                                                    |                     |                                 |                |                   |                   |                  |  |  |  |  |
|----------------------------------------------------------------------------------------------------|----------------------------------------------------------------------------------------------------|---------------------|---------------------------------|----------------|-------------------|-------------------|------------------|--|--|--|--|
| User Login:                                                                                                    | User Login: dev247 Wed 30 Deo 2009, 11:21:28 AM 🏠 🚱 🔍 📸                                                                                                    |                     |                                 |                |                   |                   |                  |  |  |  |  |
| Add Fai                                                                                                    | nily Particulars Of Insur                                                                                                    | ed Person - Form 1A |                                 |                |                   |                   | *Required Fields |  |  |  |  |
| Select                                                                                                    | *Name                                                                                                    | *Date of Birth      | *Relationship with the Employee | Whether residi | ing with him/her? | If No,State place | of residence     |  |  |  |  |
|                                                                                                    |                                                                                                    |                     |                                 | Yes            | No                | State             | District         |  |  |  |  |
|                                                                                                    |                                                                                                    |                     | Please Select 💌                 | 0              | ۲                 | Please Select 💙   | Please Select 💌  |  |  |  |  |
|                                                                                                    |                                                                                                    |                     |                                 |                |                   |                   |                  |  |  |  |  |
|                                                                                                    |                                                                                                    |                     |                                 |                |                   |                   |                  |  |  |  |  |
|                                                                                                    | Add More Save Close                                                                                                    |                     |                                 |                |                   |                   |                  |  |  |  |  |
| DISCLAIME                                                                                                    | SCLAIMER: Content owned, maintained and updated by Employee's State Insurance Corporation, Copyright 2009, ESIC, India. All Rights Reserved. Best viewed in 1024 × 788 pixels, Designed and Develope |                     |                                 |                |                   |                   |                  |  |  |  |  |

#### 4.1.3.4.3.1.2 Track Registration

If he clicks "Yes", one section will be displayed asking the Employee Id and Date of Appointment.

| Employ             | Employees' State Insurance Corporation                                                                                                    |                                      |  |  |
|--------------------|----------------------------------------------------------------------------------------------------|--------------------------------------|--|--|
| User Login: dev247 |                                                                                                    | Wed 30 Dec 2009, 11:22:10 AM 🏠 🔞 🔍 📑 |  |  |
|                    | Track Registered Employees                                                                                                    |                                      |  |  |
|                    | Close Close |                                      |  |  |

Only Employee id is mandatory .After entering the details click "Continue" button. Then the Form -1 Screen with the already registered details will be displayed.

View1:

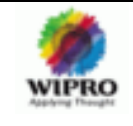

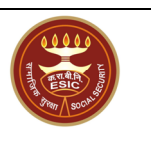

| ESIC<br>Employees' State Insurance        | Insurance      |   |                            |                              |                   |  |
|-------------------------------------------|----------------|---|----------------------------|------------------------------|-------------------|--|
| User Login: dev247                        |                |   |                            | Wed 30 Dec 2009, 11:28:15 AM | 🙆 🛛 🔍 🗁           |  |
| Employees Registration Form-1             |                |   |                            |                              | * Required Fields |  |
| Insured Person's Particulars              |                |   |                            |                              |                   |  |
| Is IP Disabled:                           | 🔿 Yes 💿 No     |   | Type of Disability:        | Please Select                | ~                 |  |
| Select Certificate:                       |                |   | Browse Upload              |                              |                   |  |
| *Name :                                   | NAME           | ] | Name of*<br>father Husband | Father                       |                   |  |
| *Date of Birth :                          | 03/12/2009     |   |                            |                              |                   |  |
| Marital Status:*                          | M ○ U ○ W      |   | Sex:*                      | ⊙ M ○ F                      |                   |  |
| Present Address                           |                |   |                            |                              |                   |  |
| Address 1:*                               | Add1           | ] | Pin Code:*                 | 345555                       |                   |  |
| Address 2:                                |                |   | Phone No.:                 | · .                          |                   |  |
| Address 3:                                |                |   | Mobile No.:                | 91 -                         |                   |  |
| State:*                                   | Andhra Pradesh | ~ | Email:                     |                              |                   |  |
| District:*                                | Hyderabad      | * |                            |                              |                   |  |
| Copy Present Address to Permanent Address |                |   |                            |                              |                   |  |
| Permanent Address                         |                |   |                            |                              |                   |  |
| Address 1:*                               | Add1           | ] | Pin Code:*                 | 345555                       |                   |  |
| Address 2:                                |                | ] | Phone No.:                 | · .                          |                   |  |
| Address 3:                                |                | ] | Mobile No.:                | 91 -                         |                   |  |
| State:*                                   | Andhra Pradesh | * | Email:                     |                              | 6                 |  |

#### View2:

| State:*                                       | Andhra Pradesh 🗸                  |             | Email:                                                               |               | ] |  |
|-----------------------------------------------|-----------------------------------|-------------|----------------------------------------------------------------------|---------------|---|--|
| District:*                                    | Hyderabad 🗸                       | ]           |                                                                      |               | - |  |
| Dispensary Or IMP:                            | O Dispensary O IMP                |             | Please Select 💌                                                      |               |   |  |
| Copy Present Address to Permanent Address:    | ⊖Yes ⊙No                          |             | I                                                                    |               |   |  |
|                                               |                                   |             |                                                                      |               |   |  |
| Current Employer's Particulars                |                                   |             | In case of any Previous employment please fill up the details below: |               |   |  |
| Employer's Code No.:                          | 54001236650000202                 | Check       | Employer's Code No.:                                                 |               | ] |  |
| *Date of Appointment:                         | 17/12/2009 📰                      |             | Previous Insurance No.:                                              |               | ] |  |
| *Name of the Employer:                        | Test 123                          |             | *Name of the Employer:                                               |               | ] |  |
| Address of the Employer                       |                                   |             | Address of the Employer                                              |               |   |  |
| *Address 1:                                   | Harippad                          |             | *Address 1:                                                          |               | ] |  |
| Address 2:                                    |                                   |             | Address 2:                                                           |               | ] |  |
| Address 3:                                    |                                   |             | Address 3:                                                           |               | ] |  |
| *State:                                       | Andhra Pradesh 🗸 🗸                |             | *State:                                                              | Please Select | ~ |  |
| *District:                                    | Guntur                            |             | *District:                                                           | Please Select | ~ |  |
| *Pin Code:                                    | 456666                            |             | *Pin Code:                                                           |               | ] |  |
| Email                                         |                                   |             | Email                                                                |               | ] |  |
| Phone No.:                                    | ·                                 |             | Phone No.:                                                           | ·             |   |  |
| Mobile No.:                                   | 91                                |             | Mobile No.:                                                          | 91 -          |   |  |
| Have Previous Employer:                       | 🔿 Yes 💿 No                        |             |                                                                      |               |   |  |
| Details of Nominee :                          | Enter Details Here                |             |                                                                      |               |   |  |
| Family Particulars of Insured Person:         | Enter Details Here                |             |                                                                      |               |   |  |
| I Hereby Declare that the Statement Given Abo | ve is Correct to the Best of My I | Knowledge a | and Belief. I Also Undertake to Inti                                 | mate Changes. |   |  |
|                                               |                                   | Update      |                                                                      |               |   |  |
|                                               |                                   | -           |                                                                      |               |   |  |

2 Note: Only if the declaration part of Form-1 is selected, the Update button will be enabled.

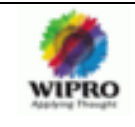

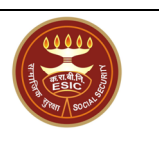

|                                             | Tamirrada                 | Y                  | Email:                               |                                       |                |
|---------------------------------------------|---------------------------|--------------------|--------------------------------------|---------------------------------------|----------------|
| strict:*                                    | Ariyalur                  | ~                  |                                      | _                                     |                |
| spensary Or IMP:                            | 💿 Dispensary 🔘 IM         | P                  | Please Select 💙                      |                                       |                |
| opy Present Address to Permanent Address    | : OYes 💿 No               |                    |                                      |                                       |                |
|                                             |                           |                    |                                      |                                       |                |
| rrent Employer's Particulars                |                           |                    | In case of any Previous emplo        | yment please fill up the o            | letails below: |
| nployer's Code No.:                         | 52001000120000101         | Check              | Employer's Code No.:                 |                                       |                |
| ate of Appointment:                         | 02/12/                    | 2009 📰             | Previous Insurance No.:              |                                       |                |
| lame of the Employer:                       | M/S Factory without p     | 30VV6              | *Name of the Employer:               |                                       |                |
| ddress of the Employer                      |                           |                    | Address of the Employer              |                                       |                |
| ddress 1:                                   | S                         |                    | *Address1:                           |                                       |                |
| ddress 2:                                   | S                         |                    | Address 2:                           |                                       |                |
| ddress 3:                                   | D                         |                    | Address 3:                           |                                       |                |
| tate:                                       | Tamil Nadu                | ~                  | *State:                              | Please Select                         | *              |
| istrict:                                    | Ariyalur                  | ~                  | *District:                           | Please Select                         | ~              |
| in Code:                                    | 454                       | 4346               | *Pin Code:                           |                                       |                |
| nail                                        | AA@DFDF.CI                |                    | Email                                |                                       |                |
| none No.:                                   | 64565 .                   | 55454345           | Phone No.:                           | · · · · · · · · · · · · · · · · · · · |                |
| obile No.:                                  | 91                        | 3545454545         | Mobile No.:                          | 91 -                                  |                |
| ave Previous Employer:                      | 🔿 Yes 💿 No                |                    |                                      |                                       |                |
| etails of Nominee :                         | Enter Details Here        |                    |                                      |                                       |                |
| mily Particulars of Insured Person:         | Enter Details Here        |                    |                                      |                                       |                |
| I Hereby Declare that the Statement Given A | bove is Correct to the Be | st of My Knowledge | e and Belief. I Also Undertake to In | timate Changes.                       |                |
|                                             |                           | Update             |                                      |                                       |                |

#### 4.1.4 Employer Main Screen

After entering some data user can temporarily save the data by clicking the "Save" button. In the Next Login he will get the "Employer Main" page with the link "Continue Pending Registration" instead of "Registration of new unit" link enabled(Figure 4.1.4.a).

| User Login: | dev248 |                                       | Tue 29 Dec 2009, 10:10:47 AM | h 0 9 E |
|-------------|--------|---------------------------------------|------------------------------|---------|
|             |        |                                       |                              |         |
|             |        |                                       |                              |         |
|             |        |                                       |                              |         |
|             |        |                                       |                              |         |
|             |        |                                       |                              |         |
|             |        | Employer Main Screen                  |                              |         |
|             |        |                                       |                              |         |
|             |        | Continue Pending Registration         |                              |         |
|             |        | Employee Registration                 |                              |         |
|             |        | Annual Information Return             |                              |         |
|             |        | Registration of New Sub Unit          |                              |         |
|             |        | Employer Initiated Request for Change |                              |         |
|             |        | Edit Employee Details                 |                              |         |
|             |        | Edit Employees' Family Details        |                              |         |
|             |        | Edit Employees' Nominee Details       |                              |         |
|             |        | Pending IP Registrations              |                              |         |
|             |        | Print Counter Foil                    |                              |         |
|             |        | List of Employees                     |                              |         |
|             |        | View Registered SubUnits              |                              |         |
|             |        | View SubUnits                         |                              |         |
|             |        | Change Employer Status                |                              |         |
|             |        | Form 12                               |                              |         |
|             |        | Form 6                                |                              |         |
|             |        | Form 37                               |                              |         |
|             |        | Task Details                          |                              |         |
|             |        | Lock Registration                     |                              |         |
|             |        |                                       |                              |         |

Figure 4.1.4.a

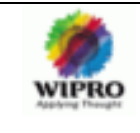

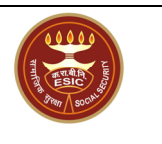

On clicking on this link it will get navigated to the employer registration screen -Form01 with the previously saved data.

#### 4.1.5 Continue Employer Registration

The under each tab the data entered so far will be displayed. Refer figure 4.1.5.a

| an Login: dov/2/8          |                                        |                                 |                                  | Wed 20 Dec 2000, 2:47:40 J        |                                |
|----------------------------|----------------------------------------|---------------------------------|----------------------------------|-----------------------------------|--------------------------------|
| er Login. devz40           |                                        |                                 |                                  | wed so bed 2009, 3.47 .40 P       | - M 🕐 🔨 🗹                      |
|                            | Farm 04                                |                                 |                                  | riit Details Enipioyer Details Pa | achesti Details Enipioyee Deta |
| Imployer Registration      | - Form 01                              |                                 |                                  |                                   | * Required Fields              |
| 1 llame of the CEac        | tony 💿 Fetablishment                   | sdaasd                          |                                  |                                   | ]                              |
| 2. Complete Postal Ad      | dress of the Factory / Establishmen    | it:                             |                                  |                                   | ]                              |
| Address 1:*                | address1                               |                                 | Pin Code:*                       | 654323                            |                                |
| Address 2:                 |                                        |                                 | Phone No.:                       | ·                                 |                                |
| Address 3:                 |                                        |                                 | Mobile No.:                      | 91 .                              |                                |
| State:*                    | Kerala 🔽                               |                                 | Fax No.:                         | · .                               |                                |
| District:*                 | Ernakulam 💌                            |                                 | Email:                           | yyy@gmail.com                     |                                |
| 3. Police Station:*        | Central police station                 |                                 |                                  |                                   |                                |
| 4. Name of                 |                                        |                                 |                                  |                                   |                                |
| 💿 Town                     |                                        |                                 | <ul> <li>Municipality</li> </ul> |                                   | -                              |
| O Revenue<br>Village       |                                        |                                 | 🔿 Ward                           |                                   |                                |
| Taluk                      |                                        |                                 | • Hudbast No                     |                                   |                                |
| Taluk                      |                                        |                                 | Revenue                          |                                   |                                |
|                            |                                        |                                 | Demarcation                      |                                   |                                |
| 5.(a) Whether the Build    | ling / Premises of Fact / Estt. is Own | ned or Hired:*                  | 💿 Owned 🔘 Hired                  |                                   |                                |
| 5.(b) If Hired or There i  | is a Change in the Name of Unit / Ow   | nership, Please Indicate Below* |                                  |                                   |                                |
| 5.(b)(i) ESI Code No. If ( | Covered Earlier:                       |                                 | ○ Yes<br>⊙ No                    |                                   |                                |
| 5.(b)(ii) Date from Whic   | h Earlier Fact/Estt. Closed Down:      |                                 |                                  |                                   |                                |
|                            |                                        | 1771 I (7 I o                   |                                  |                                   |                                |

Figure 4.1.5.a

He can then complete it and Click "Submit" button in the last tab for submitting the Form.

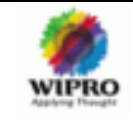

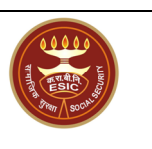

| ESIC<br>Employees' State Insurance Corporation                                                                                                    |                                                                                  |                                    | Insurance                          |  |  |
|----------------------------------------------------------------------------------------------------|----------------------------------------------------------------------------------|------------------------------------|------------------------------------|--|--|
| User Login: dev246                                                                                                    |                                                                                  | Wed 30 Dec 2009, 3:50              | 11 PM 👘 🙆 🔍 📸                      |  |  |
|                                                                                                    |                                                                                  | Unit Details Employer Details      | Fact/Estt Details Employee Details |  |  |
| Employer Registration - Form 01                                                                                                    |                                                                                  |                                    | * Required Fields                  |  |  |
|                                                                                                    |                                                                                  |                                    |                                    |  |  |
| 14.(a) Whether any Work/Business Carried Out Through:                                                                                                    | <ul> <li>Contractor</li> <li>Immediate Employer</li> <li>None</li> </ul>         | 14.(b) Nature of<br>Work/Business: |                                    |  |  |
| 15.(a) EPF Code IIo.:                                                                                                    |                                                                                  | 15.(b) Issuing Authority :         |                                    |  |  |
| 16. No. of Employees Employed for Wages Directly and Through Immediat<br>(Whether permanent or temporary manual/clerical/supervisor, connected<br>raw materials or distrubution or sale of product/service)."                                                                                                    | e Employers on the Date of Application<br>with the administration or purchase of | Click Here to Enter Details        |                                    |  |  |
| 17. Give First Date Since when 10/20**or More Coverable Employees under                                                                                                    | ESI Act were employed for wages:*                                                |                                    |                                    |  |  |
| 18. Total Wages Paid in the Preceding Month:                                                                                                    |                                                                                  | Click Here to Enter Details        |                                    |  |  |
| 19.Employee Declaration Form:                                                                                                    |                                                                                  | Click Here to Enter Details        |                                    |  |  |
| 20.(a) Branch Office :*                                                                                                    | 20.(b) Inspection<br>Division :*                                                 | Please Select 💌                    |                                    |  |  |
| I hereby declare that the statement given above is correct to the best of my knowledge and belief. I also undertake to intimate changes, if any, promptly to the Regional Office/Sub-Regional Office/Sub-Regio |                                                                                  |                                    |                                    |  |  |
| Save                                                                                                    | Submit Clear Cancel                                                              |                                    |                                    |  |  |
| DISCLAIMER: Content owned, maintained and updated by Employee's State Insurar                                                                                                    | ice Corporation. Copyright⊚2009, ESIC, India. All<br>Developed by Wipro LTD.     | Rights Reserved. Best viewed in    | 1024×768 pixels, Designed and      |  |  |

Figure 4.1.5.b

2 **Note:** Only if the declaration part in the last tab -"Employee Details" of Form -1 is selected, the Submit button will be enabled.

#### 4.1.6 Registration Success Message

If the registration succeeds the Success Message is displayed with the ESIC Code Number.

| Employees' State Insurance Corporation                         | Ins                         | Insurance        |  |  |  |  |  |
|----------------------------------------------------------------|-----------------------------|------------------|--|--|--|--|--|
| r Login: dev247                                                | Wed 30 Dec 2009, 2:47:17 PM | <u>ି</u> ଜୁ ଦ୍ 🛃 |  |  |  |  |  |
| gistration > Employer Registration >Success                    |                             |                  |  |  |  |  |  |
| Confirmed Registration with ESIC                               |                             |                  |  |  |  |  |  |
| You have been Successfully Registered with ESIC with Code Numb | ber 54001236660001302       |                  |  |  |  |  |  |
| Form C11 will be Send to your Email Id short.                  | ly                          |                  |  |  |  |  |  |
| Print 🔊 View Pay Initial Contribution                          |                             |                  |  |  |  |  |  |
|                                                                |                             |                  |  |  |  |  |  |

Figure 4.1.6

After viewing the message user can click on the "Ok" button. It will get navigated to the employer main screen with rest of the options enabled.

User can also click the "Pay Initial Contribution" Link and pay the advance contribution.

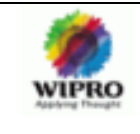

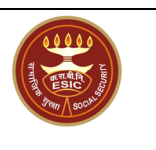

#### 4.1.7 Registration Failure Message

| ESIC<br>Employees' State Insurance Corporation                                                                            | Insurance                                                                                       |
|----------------------------------------------------------------------------------------------------|-------------------------------------------------------------------------------------------------|
| User Login:                                                                                                    | Wed 6 Jan 2010, 12:22:56 PM 🛛 🐴 🔞 🔍 🚉                                                           |
| Registration > Employer Registration >Failure Registration with FSI                                                       | 2 Failed                                                                                        |
|                                                                                                    |                                                                                                 |
| Sorry I Registration                                                                                                    | Failed                                                                                          |
| For Assistance Please contact: 1800-11-2526(toll free) of                                                                 | n all working hours i.e 9.00 AM to 5.00PM.                                                      |
| HOME                                                                                                    |                                                                                                 |
| DISCLAIMER: Content owned, maintained and updated by Employee's State Insurance Corporation. Copyright@2<br>bu/Winno I TD | 009, ESIC, India. All Rights Reserved. Best viewed in 1024 x 768 pixels, Designed and Developed |

Figure 4.1.6

User can navigate to the home page by clicking on the "Home" Link

#### 4.1.8 Employer Main Screen

On clicking OK button on Registration Success Screen, it navigates to this employer main screen.

| ESIC<br>Employees' State Ins | surance Corporation                          | Insurance                   |         |  |
|------------------------------|----------------------------------------------|-----------------------------|---------|--|
| User Login: dev247           |                                              | Wed 30 Dec 2009, 2:47:49 PM | 🟠 😧 🔍 🗁 |  |
|                              |                                              |                             |         |  |
|                              |                                              |                             |         |  |
|                              |                                              |                             |         |  |
|                              |                                              |                             |         |  |
|                              |                                              |                             |         |  |
|                              | Employer Main Screen                         |                             |         |  |
|                              |                                              |                             |         |  |
|                              | Employer Registration                        |                             |         |  |
|                              | Employee Registration                        |                             |         |  |
|                              | Annual Information Return                    |                             |         |  |
|                              | Registration of New Sub Unit                 |                             |         |  |
|                              | Employer Initiated Request for Change        |                             |         |  |
|                              | Edit Employee Details                        |                             |         |  |
|                              | Edit Employees' Nominee Details              |                             |         |  |
|                              | Pending IP Registrations                     |                             |         |  |
|                              | Print Counter Foil                           |                             |         |  |
|                              | List of Employees                            |                             |         |  |
|                              | View Registered SubUnits                     |                             |         |  |
|                              | View SubUnits                                |                             |         |  |
|                              | Change Employer Status                       |                             |         |  |
|                              | View All Details Entered During Registration |                             |         |  |
|                              | Form 12                                      |                             | ×       |  |

Figure 4.1.7

#### 4.1.9 Employee Registration

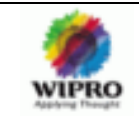

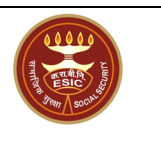

On click on the Employee Registration link it will get n avigated to the Track Employee Registration Screen. This will be explained in depth in the employee registration document.

#### 4.1.10 Annual Information Return

On Clicking the "Annual Information Return" Link in the employer main screen, it will get navigated to the Annual Information Return-Form01A Screen

Annual Information Return must be submitted by the Employer u sing Form 01A. This information is requested from the Employer to keep his records up -to-date. The form requests the reason for change which will be captured during the change transaction. This form has to be submitted by 31st of January every year. Upon updating the new information, the old information will not be deleted but retained as history

It is given under 2 tabs –Address Details & Other Details

#### 4.1.10.1 Address Details

View 1:

| 🗿 Annual_Info_Return - M                          | 🗿 Annual_Info_Return - Microsoft Internet Explorer provided by Wipro Technologies |                                  |                                       |  |  |  |  |  |  |
|---------------------------------------------------|-----------------------------------------------------------------------------------|----------------------------------|---------------------------------------|--|--|--|--|--|--|
| <u>File E</u> dit <u>V</u> iew F <u>a</u> vorites | Tools Help                                                                        |                                  | 🥂 🖉                                   |  |  |  |  |  |  |
| 🕒 Back 🝷 🐑 👻                                      | 🙆 🏠 🔎 Search 🤺 Favorites 📢                                                        | 19 🗟 - 🌺 🖃 - 📃 🎎 🔒               |                                       |  |  |  |  |  |  |
| Address 🖉 http://10.222.2.250                     | /Esici_v20/Employer/Annual_Info_Return.aspx                                       |                                  | 🔽 🄁 Go Links 🎽                        |  |  |  |  |  |  |
|                                                   |                                                                                   |                                  |                                       |  |  |  |  |  |  |
| User Login: dev245                                |                                                                                   |                                  | Wed 6 Jan 2010, 2:52:16 PM 🛛 🚹 🔞 🔍 酔  |  |  |  |  |  |  |
| Registration > Annual Info Return                 |                                                                                   |                                  |                                       |  |  |  |  |  |  |
|                                                   |                                                                                   |                                  | Address Details Other Details         |  |  |  |  |  |  |
| Annual Information Return - I                     | Form 01A                                                                          |                                  | * Required Fields                     |  |  |  |  |  |  |
|                                                   |                                                                                   |                                  |                                       |  |  |  |  |  |  |
| Employer's Code No.:                              |                                                                                   | 54001236680001302                |                                       |  |  |  |  |  |  |
| Name of the*                                      |                                                                                   |                                  |                                       |  |  |  |  |  |  |
| <ul> <li>Factory</li> </ul>                       |                                                                                   | test                             |                                       |  |  |  |  |  |  |
| Establishment                                     |                                                                                   |                                  |                                       |  |  |  |  |  |  |
| Complete Postal Address of                        | Factory/Establishment                                                             |                                  |                                       |  |  |  |  |  |  |
| Address 1:*                                       | test                                                                              | Pin Code:*                       | 693258                                |  |  |  |  |  |  |
| Address 2:                                        |                                                                                   | Phone No.:                       |                                       |  |  |  |  |  |  |
| Address 3:                                        |                                                                                   | Mobile No.:                      | 81.                                   |  |  |  |  |  |  |
| State:*                                           | Kerala                                                                            | Fax No.:                         | · · · · · · · · · · · · · · · · · · · |  |  |  |  |  |  |
| District:*                                        | Alappuzha                                                                         | Email:                           |                                       |  |  |  |  |  |  |
| Police Station:*                                  | test                                                                              |                                  |                                       |  |  |  |  |  |  |
| Name Of                                           |                                                                                   |                                  |                                       |  |  |  |  |  |  |
| 💿 Town                                            |                                                                                   | <ul> <li>Municipality</li> </ul> |                                       |  |  |  |  |  |  |
| ORevenue Village                                  |                                                                                   | OWard                            |                                       |  |  |  |  |  |  |
| 💿 Taluk                                           |                                                                                   | • Hudbast No                     |                                       |  |  |  |  |  |  |
| 🔘 Tahsil                                          |                                                                                   | O Revenue Demarcation            |                                       |  |  |  |  |  |  |
| Details of Bank Account                           |                                                                                   |                                  |                                       |  |  |  |  |  |  |
| Select                                            | Account No*                                                                       | Name of Bank*                    | Name of the Branch <sup>*</sup>       |  |  |  |  |  |  |
|                                                   | 324                                                                               | test                             | test                                  |  |  |  |  |  |  |
|                                                   |                                                                                   |                                  | <b>⊻</b>                              |  |  |  |  |  |  |
| C Done                                            |                                                                                   |                                  | 🥥 Internet                            |  |  |  |  |  |  |

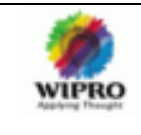

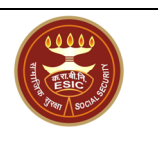

#### 4.1.10.2 Other Details

| View 1:<br>ESIC<br>Employees'                                                                        | State Insurance Cor                                                         | poration                   |                                                       |                                              |                    |                                            | Insura          | nce              |    |
|----------------------------------------------------------------------------------------------------|-----------------------------------------------------------------------------|----------------------------|-------------------------------------------------------|----------------------------------------------|--------------------|--------------------------------------------|-----------------|------------------|----|
| Registration > Annual Info Return                                                                    |                                                                             |                            |                                                       |                                              | Wed                | 6 Jan 2010, 2:60:03                        | PM 🗊            | ° 😢 🔍 📑          | >  |
|                                                                                                    |                                                                             |                            |                                                       |                                              |                    |                                            | Address Details | Other Details    |    |
| Annual Information Return - Form                                                                     | n 01A                                                                       |                            |                                                       |                                              |                    |                                            |                 | * Required Field | s  |
| <ul> <li>● Income Tax</li> <li>● GIR Ho.*</li> </ul>                                                 |                                                                             |                            | AAAAA1231A                                            | Income Tax *<br>• Ward<br>• Circle<br>• Area |                    | test                                       |                 |                  | -  |
| In Case of Factory Whether Lice                                                                      | nse Issued Under Section                                                    | 2(m)(i) or                 | 2(m)(ii) of the Factories Act.1948                    | ⊙Yes ○No                                     |                    |                                            |                 |                  |    |
| Power Connection No.:                                                                                |                                                                             |                            | Sanctioned Power Load:                                |                                              |                    | Issuing Authorit                           | ty:             |                  | Ц. |
| Constitution of Ownership:*                                                                          |                                                                             |                            |                                                       | Private Ltd Comp                             | any <mark>1</mark> | ~                                          |                 |                  | _  |
| Give Name/Father's Name/Age a<br>Address, No of Employees and I<br>Office/Sales Office/Administrativ | nd Present & Permanent r<br>Person Responsible for Da<br>/e Office/Others:* | esidential<br>iy to Day Fi | address of:"<br>untioning of Head Office/Registered ( | Office/Branch                                | Click He           | re to Enter Details<br>re to Enter Details |                 |                  | -  |
| Whether Any Work/Business<br>Carried out Through :                                                   | <ul> <li>Contractor</li> <li>ImmediateEmployer</li> <li>None</li> </ul>     |                            |                                                       |                                              | Give Na<br>Work/B  | ture of Such<br>usiness :                  |                 |                  |    |
| Select the Branch Office and Insp                                                                    | ection Division                                                             |                            |                                                       |                                              |                    |                                            |                 |                  |    |
| Branch Office :*                                                                                     | Ernakulam                                                                   | ~                          |                                                       |                                              | Inspect            | ion Division :*                            | Ernakulam       | ~                |    |
| ✓ I Hereby Declare that the Stat                                                                     | ement Given Above is Cor                                                    | rect to the                | Best of My Knowledge and Belief. I                    | Also Undertake to                            | Intimate           | Changes.                                   |                 |                  |    |
|                                                                                                    |                                                                             |                            | Submit Clear Can                                      | sel 1                                        |                    |                                            |                 |                  | ~  |

Figure 4.1.9.2.a

| /iew 2:                                                             |                                                                         |                      |                                  |             |                                              |                   |                           |                  |                   |
|---------------------------------------------------------------------|-------------------------------------------------------------------------|----------------------|----------------------------------|-------------|----------------------------------------------|-------------------|---------------------------|------------------|-------------------|
| ESIC<br>Employees'                                                  | State Insurance Corporat                                                | ion                  |                                  |             |                                              |                   | 1                         | nsura            | nce               |
| User Login: dev245                                                  |                                                                         |                      |                                  |             |                                              | Wed               | 6 Jan 2010, 2:50:13 P     | м 🏠              | 0 9 🖙             |
| Registration > Annual Info Return                                   |                                                                         |                      |                                  |             |                                              |                   |                           | delvere Deteile  | Other Details     |
| Annual Information Return - Forr                                    | n 01A                                                                   |                      |                                  |             |                                              |                   | P                         | duress Details   | * Required Fields |
| • Income Tax<br>• GIR Ho.*                                          |                                                                         | AAAAA123             | 1A                               |             | Income Tax *<br>• Ward<br>• Circle<br>• Area |                   | test                      |                  |                   |
| In Case of Factory Whether Lice                                     | nse Issued Under Section 2(m)(i)                                        | ) or 2(m)(ii) of the | Factories Act.1                  | 1948        | ⊙Yes ○No                                     |                   |                           |                  |                   |
| Power Connection No.:                                               |                                                                         | Sanctioned           | Power Load:                      |             |                                              |                   | Issuing Authority         | •                |                   |
| Give Name/Eather's Name/Age a                                       | nd Present & Permanent resider                                          | tial address of:*    |                                  |             | Private Ltd Con                              | Click He          | re to Enter Details       |                  |                   |
| Address, No of Employees and I<br>Office/Sales Office/Administrativ | Person Responsible for Day to Da<br>ve Office/Others:*                  | y Funtioning of H    | ead Office/Regi                  | istered 01  | ffice/Branch                                 | Click He          | re to Enter Details       |                  |                   |
| Whether Any Work/Business<br>Carried out Through :                  | <ul> <li>Contractor</li> <li>ImmediateEmployer</li> <li>None</li> </ul> |                      |                                  |             |                                              | Give Na<br>Work/B | ture of Such<br>usiness : |                  |                   |
| Select the Branch Office and Insp                                   | pection Division                                                        |                      |                                  |             |                                              |                   |                           |                  |                   |
| Branch Office :*                                                    | Ernakulam 🔽                                                             |                      |                                  |             |                                              | Inspect           | ion Division :*           | Ernakulam        | ~                 |
| ☑ I Hereby Declare that the Stat                                    | ement Given Above is Correct to                                         | the Best of My Ki    | nowledge and                     | Belief. I A | lso Undertake 1                              | to Intimate       | Changes.                  |                  |                   |
|                                                                     |                                                                         | Submit               | Clear                            | Cance       | el                                           |                   |                           |                  |                   |
| ISCLAIMER: Content owned, maintai                                   | ned and updated by Employee's State                                     | Insurance Corporati  | on. Copyright@2<br>by Wipro LTD. | 009, ESIC,  | , India. All Rights                          | Reserved. Be      | st viewed in 1024 × 76    | 8 pixels, Design | ed and Developed  |

Figure 4.1.9.2.b

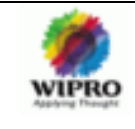

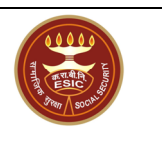

After entering the entire details user has to click on "Submit" button to submit the form.

When this form is submitted, it is checked if it is an address change. If the address change requires a change in the Region – then the Employer is asked to re-register again. The new registration code no. will be linked to old registration no., to trace the history of the Employer.

If there is no change in the Region, then it is checked if there ne eds to be a change in Branch Office and Inspection Division. If yes, then it is done so and the respective Employer, old and new Branch Offices and Inspection Divisions are notified.

#### 4.1.10.3 Annual Information Submission Success Message

| ESIC<br>Employees' State Insurance Corporation                                                                                 | Ins                                                        | urance                   |
|----------------------------------------------------------------------------------------------------|------------------------------------------------------------|--------------------------|
| Jser Login: dev247                                                                                                    | Wed 30 Dec 2009, 2:57:49 PM                                | 👌 0 ° 🖄                  |
| Registration > Annual Information Return Submit >Success                                                                       |                                                            |                          |
| Annual Information Return Submission                                                                                           |                                                            |                          |
| Your form has been submitted successfully                                                                                      | (                                                          |                          |
| ОК                                                                                                    |                                                            |                          |
| ISCLAIMER: Content owned, maintained and updated by Employee's State Insurance Corporation. Copyright © 2009, ESIC, India. All | II Rights Reserved. Best viewed in $1024 	imes 768$ pixels | s, Designed and Develope |

Figure 4.1.9.3

If the user clicks Ok, it will get navigated to the Employer Main Screen.

Failure to file the Annual Information return will result in a note letter being sent as a warning by the respective R.O./S.R.O. The Employer is requested to submit the returns within 1 5 days. If he fails to submit again, then a show cause notice is sent to him. Copies of the note letter and show cause notice are also sent to the Inspector.

#### 4.1.10.4 Annual Information Re- Submission Message

After the submission, If the link is clicked again then the below message will be shown.

| ESIC<br>Employees' State Insurance Corporation                                                                                                    | Ins                                               | urance                   |
|----------------------------------------------------------------------------------------------------|---------------------------------------------------|--------------------------|
| User Login: dev247                                                                                                    | Wed 30 Dec 2009, 4:50:56 PM                       | 🚹 😧 🔍 🗁                  |
| Registration > Annual Information Return Submit >Success                                                                                          |                                                   |                          |
| Annual morthation Return Subhrission                                                                                                    |                                                   |                          |
| You have already submitted Form 01A for this yea                                                                                                  | ar!!!                                             |                          |
| ок                                                                                                    |                                                   |                          |
| DISCLAIMER: Content owned, maintained and updated by Employee's State Insurance Corporation. Copyright@2009, ESIC, India. All F<br>by Wifpro LTD. | Rights Reserved. Best viewed in 1024 × 768 pixels | , Designed and Developed |

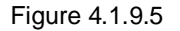

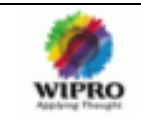

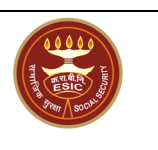

On clicking the OK button it will get navigated to the employer main page.

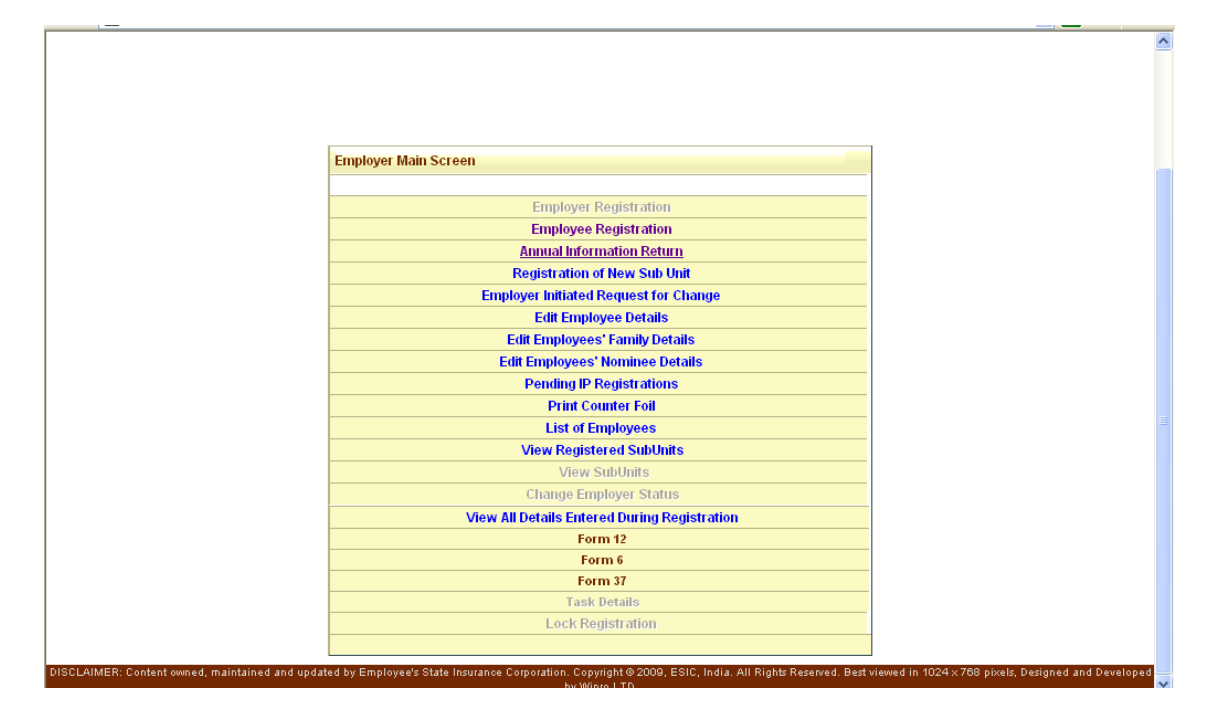

#### 4.1.11 Registration of new sub unit

On Clicking on "Registration of new sub unit" link in the employer main page, it will ge t navigated to Sub unit Registration page.

When a registered Unit has another sub-unit dealing with Marketing, Sales or Administration, the subunit is also required to be registered under ESIC. Upon registration of such a sub-unit, a Sub-Code is generated. Sub-code should be issued only by the region where sub-unit is situated. As the main unit is already registered under ESIC, no eligibility checks are performed. Once the form is accepted the Sub-Code is generated and the Employer notified of the same by e-mail or post, as requested.

This page includes 2 tabs - "Address details" & "Other details".

#### 4.1.11.1 Address Details

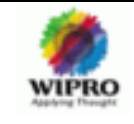

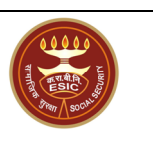

| SubUnitRegistration - Microsoft Internet Explorer provided by Wipro Technolog                      | ies                                        |                    |                        |                          | Ð              | × |
|----------------------------------------------------------------------------------------------------|--------------------------------------------|--------------------|------------------------|--------------------------|----------------|---|
| <u>File Edit View Favorites Tools H</u> elp                                                        |                                            |                    |                        |                          | _              |   |
| Search 🔹 💿 - 💌 😰 🏠 🔎 Search 📌 Favorites 🤣 😥 - 🌺 [                                                  | 🖻 • 📃 🎉 💪                                  |                    |                        |                          |                |   |
| Address 🕘 http://10.222.2.250/Esici_v20/Employer/SubUnitRegistration.aspx                          |                                            |                    |                        | <ul> <li>&gt;</li> </ul> | Go Links       | » |
| ESIC<br>Employees' State Insurance Corporation                                                     |                                            |                    | Insu                   | ıran                     | c e            | ^ |
| User Login: dev247                                                                                 |                                            | Wed 30 Dec 2009    | , 3:00:10 PM           | <u>6</u> 0               | 🔍 🖾            |   |
|                                                                                                    |                                            |                    | Address [              | Details Ot               | ner Details    |   |
| Registration of New Sub Unit                                                                       |                                            |                    |                        | * R                      | equired Fields |   |
|                                                                                                    |                                            |                    |                        |                          |                |   |
| Type of Office for which Sub Code is Required:*                                                    | Please Select V                            |                    |                        |                          |                |   |
| Region under which the Subunit is covered:"                                                        | Please Select 💌                            |                    |                        |                          |                |   |
| Code No. alloted to the Main Unit:*                                                                | 54001236660001302                          |                    |                        |                          |                |   |
| Details of the Main Unit of Factory/Establishment                                                  |                                            |                    |                        |                          |                |   |
| Name of the Main Unit of Fact/Estt.:                                                               | sffas                                      |                    |                        |                          |                |   |
| Address 1:                                                                                         | street #120                                | State:             | Kerala                 |                          |                |   |
| Address 2:                                                                                         |                                            | District:          | Ernakulam              |                          |                |   |
| Address 3:                                                                                         |                                            | Pin Code:          |                        |                          |                |   |
| Phone No.:                                                                                         |                                            | Mobile No.:        | 91 .                   |                          |                |   |
| Fax No.:                                                                                           |                                            | Email:             |                        |                          |                |   |
| Name of the Regional/Sub Regional Office from where Code No. Alloted to the Main Unit:             | Thrissur                                   |                    |                        |                          |                |   |
| Does an office exist in the area where sub unit code is being requested?"                          | ● No Yes                                   |                    |                        |                          |                |   |
| Reset                                                                                              | t Cancel                                   |                    |                        |                          |                |   |
| DISCLAIMER: Content owned, maintained and updated by Employee's State Insurance Corporation. Copyr | ght © 2009, ESIC, India. All Rights Reserv | ed. Best viewed in | 1024 	imes 768 pixels, | Designed an              | d Developed    |   |
| by Wipr                                                                                            | ) LTD.                                     |                    |                        |                          |                |   |

Figure 4.1.10.1

#### 4.1.11.2 Other Details

| ESIC<br>Employees' State Insurance Corporat                           | ion         |                              |                               |                 |                               | Insura                    | nce               |
|-----------------------------------------------------------------------|-------------|------------------------------|-------------------------------|-----------------|-------------------------------|---------------------------|-------------------|
| User Login: dev245                                                    |             |                              |                               |                 | Wed 6 Jan 2010                | ), 2:58:38 PM             | 0 🔍 🖙             |
|                                                                       |             |                              |                               |                 |                               | Address Details           | Other Details     |
| Registration of New Sub Unit                                          |             |                              |                               |                 |                               |                           | * Required Fields |
|                                                                       |             |                              |                               |                 |                               |                           |                   |
| Date of Start of New Sub Unit:"                                       |             |                              |                               |                 |                               |                           |                   |
| Location for which Sub Code No. is Required:*                         |             |                              |                               |                 |                               |                           |                   |
| Place from where compliance will be made:                             |             |                              |                               |                 |                               |                           |                   |
| No. of Employees Drawing Wages Upto Rs.10,000.00 Per Month:*          |             |                              |                               |                 |                               |                           |                   |
| No. of Employees Drawing Wages More Than Rs.10,000.00 Per Mo          | onth:*      |                              |                               |                 |                               |                           |                   |
| Nature of Work:"                                                      |             | Educational Ir               | nstitutions 💌                 |                 | Category of Work:*            | Please Select             | ~                 |
| Particulars of the Official Responsible for Compliance Under ESI A    | let         |                              |                               |                 |                               |                           |                   |
| Name of the Official:*                                                |             |                              |                               |                 | Designation:*                 |                           |                   |
| Address 1:*                                                           |             |                              |                               |                 | State:*                       | Andhra Pradesh            | ~                 |
| Address 2:                                                            |             |                              |                               |                 | District:*                    | Please Select 💌           |                   |
| Address 3:                                                            |             |                              |                               |                 | Pin Code:*                    |                           |                   |
| Phone No.:                                                            |             | · .                          |                               |                 | Mobile No.:                   | 91 -                      |                   |
| Fax No.:                                                              |             | · .                          |                               |                 | Email:                        |                           |                   |
| Select the Branch and Inspection Division                             |             |                              |                               |                 |                               |                           |                   |
| Branch Office :*                                                      |             | Please Sel                   | ect 💌                         |                 | Inspection Division :*        | Please Select             | ¥                 |
|                                                                       | Submit      | Reset                        | Print                         | Cancel          |                               |                           |                   |
| DISCLAIMER: Content owned, maintained and updated by Employee's State | Insurance C | orporation. Copyr<br>by: Win | right © 2009, ESI)<br>ro I TD | C, India. All R | ights Reserved. Best viewed i | n 1024×768 pixels, Design | ed and Developed  |

Figure 4.1.10.2

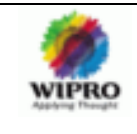

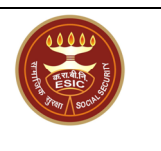

#### 4.1.11.3 Sub Unit Registration Success Message

|               | ESIC<br>Employees' State Insurance Corporation                                                                                                    | Insurance                            |
|---------------|----------------------------------------------------------------------------------------------------|--------------------------------------|
| User Login:   | ba100 Wed 6 Jan 2010, 8:18:02 PM                                                                                                    | \$ <b>0 €</b><br>₽                   |
| Registration  | Employer Registration > Success Confirmed Registration with ESIC                                                                                             |                                      |
|               | You have been <b>Successfully Registered</b> with ESIC with <b>Code Number</b> 54541236450020102                                                             |                                      |
|               |                                                                                                    |                                      |
|               | OK                                                                                                    |                                      |
| DISCLAIMER: I | Content owned, maintained and updated by Employee's State Insurance Corporation. Copyright © 2009, ESIC, India. All Rights Reserved. Best viewed in 1024 × 7 | 68 pixels, Designed and Developed by |

Figure 4.1.11

#### 4.1.12 Employer Initiated Change Request

On clicking the "Employer Initiated Change Request" Link on the employer main screen, it will get navigated to Form 01 C provided by ESIC. If the Employer wishes to inform a change in his registered details, he can make use of this form.

Along with the changes he has to submit the necessary documents as proof. View1:

| ESIC<br>Employees' State Ins                 | urance Corporation             |                       | Ins                         | irance            |
|----------------------------------------------|--------------------------------|-----------------------|-----------------------------|-------------------|
| User Login: dev247                           |                                |                       | Wed 30 Dec 2009, 3:20:40 PM | 👌 0 🔍 🖙           |
| Employer > Employer Initiated Change Request |                                |                       |                             |                   |
| Employer Initiated Request for Changes in F  | Registered Details - Form-01 C |                       |                             | * Required Fields |
|                                              |                                |                       |                             |                   |
| Select a Property to Edit:*                  | Please Select                  |                       | 🔽 🗾                         |                   |
| Hame of the*<br>Factory   Establishment      | sffas                          |                       |                             |                   |
| Complete Postal Address of Factory/Establ    | lishment                       | 1                     |                             |                   |
| Address 1:*                                  | street #120                    | Pin Code:*            | 682503                      |                   |
| Address 2:                                   |                                | Phone No.:            |                             |                   |
| Address 3:                                   |                                | Mobile No.:           | 91 -                        |                   |
| State:*                                      | Kerala                         | Fax No.:              |                             |                   |
| District:*                                   | Ernakulam                      | Email:                |                             |                   |
| Police Station:*                             | adfffffffff                    |                       |                             |                   |
| Name Of                                      |                                |                       |                             |                   |
| Town                                         |                                | Municipality          |                             |                   |
| O Revenue Village                            |                                | ⊖ Ward                |                             |                   |
| Taluk                                        |                                | Hudbast No            |                             |                   |
| 🔿 Tahsil                                     |                                | O Revenue Demarcation |                             |                   |
| Constitution of Ownership:*                  |                                | Public Ltd Company    |                             | ~                 |

Figure 4.1.11.a

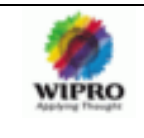

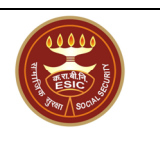

View2:

| ddress 1:*                                                                |                                                     | street #120         |             | Pin Co        | de:*                       |         | 682503    |                |   |
|---------------------------------------------------------------------------|-----------------------------------------------------|---------------------|-------------|---------------|----------------------------|---------|-----------|----------------|---|
| ddress 2:                                                                 |                                                     |                     |             | Phone         | No.:                       |         |           |                |   |
| ddress 3:                                                                 |                                                     |                     |             | Mobile        | No.:                       |         | 91 -      |                |   |
| tate:*                                                                    |                                                     | Kerala              | ~           | Fax No        |                            |         |           |                |   |
| istrict:*                                                                 |                                                     | Ernakulam           | ~           | Email:        |                            |         |           |                |   |
| olice Station:*                                                           |                                                     | adffffffffffff      |             | ]             |                            |         |           |                |   |
| me Of                                                                     |                                                     |                     |             | -             |                            |         |           |                |   |
| ● Town<br>○ Revenue Village                                               |                                                     |                     |             | ]             | unicipality<br>ard         |         |           |                |   |
| ● Taluk<br>○ Tahsil                                                       |                                                     |                     |             |               | idbast Ho<br>venue Demarca | tion    |           |                |   |
| onstitution of Ownershi<br>Attach copy of memoran                         | p:*<br>dum & articles of Associa                    | ation/Partnership D | eed/Resolut | tion): Public | Ltd Company                |         |           |                | 1 |
| ame/Address(s) of Pres<br>irectors/Managing Partic<br>perative Society :* | ent Proprietor/Managing<br>ers/Secretary of the Co- | Click Here to Enter | Details     |               |                            |         |           |                |   |
| etails of Bank Account                                                    |                                                     |                     |             |               |                            |         |           |                |   |
| Select*                                                                   | Account No*                                         |                     |             | Hame          | of Bank*                   |         | Name      | of the Branch* |   |
|                                                                           |                                                     | 222                 |             | fddsf         |                            |         | sddf      |                |   |
|                                                                           |                                                     |                     | Add R       | Remo          | ive                        |         |           |                |   |
| elect the Branch and Insp                                                 | ection Division                                     |                     |             |               |                            |         |           |                |   |
| ranch Office :*                                                           |                                                     | Ernakulam           | ~           |               | Inspection Divi            | sion :* | Ernakulam | ~              |   |
| oof Of Change:                                                            |                                                     |                     |             |               |                            |         |           |                |   |
| ttach Proof Of Change He                                                  | ere:*                                               |                     |             | Browse        |                            |         |           |                |   |
|                                                                           |                                                     |                     |             |               |                            |         |           |                |   |

Figure 4.1.11.b

After entering all the details, user has to click on the "Submit" button to submit the entire details.

After verification & Approval of submitted data, the previous data is stored as history and new changes updated. A confirmation of the change is also notified to the Employer via e -mail or post, as requested.

#### 4.1.12.1 Employer Initiated Change Request - Success Message

On successful submission of change request the following success message will be displayed.

| ESIC<br>Employees' State Insurance Corporation                                                                             | Ins                                                            | urance                   |
|----------------------------------------------------------------------------------------------------|----------------------------------------------------------------|--------------------------|
| User Login: dev247                                                                                                    | Wed 30 Dec 2009, 3:23:54 PM                                    | 👌 🛛 🍳 🖒                  |
| Registration > Employer Initiated Change Request Submit >Success                                                           |                                                                |                          |
| Submission Of Employer Initiated Change Reg                                                                                | uest                                                           |                          |
| Your Change Request is submitted successfully and is pending for                                                           | approval from Regional Office.                                 |                          |
| ОК                                                                                                    |                                                                |                          |
| DISCLAIMER: Content owned, maintained and updated by Employee's State Insurance Corporation. Copyright © 2009, ESIC, India | a. All Rights Reserved. Best viewed in 1024 $	imes$ 768 pixels | , Designed and Developed |

Figure 4.1.11.1

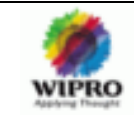

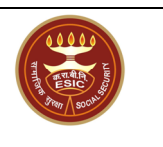

#### 4.1.13 Edit Employee Details

This Page is to modify IP details. This will be explained in depth in employee registration document.

#### 4.1.14 Edit Employee's Family Details

This Page is to modify employee's family member details. This will be explained in depth in employee registration document.

#### 4.1.15 Edit Employee's Nominee Details

This Page is to modify employee's nominee details. This will be explained in dept h in employee registration document.

#### 4.1.16 Pending IP Registrations

This Page is to view employee registration status. This will be explained in depth in employee registration document.

#### 4.1.17 Print Counter Foil

This Page is to print registered employee's counter foils. This will be explained in depth in employee registration document.

#### 4.1.18 List of Employees

This Page is to list the employees. This will be explained in depth in employee registration document.

#### 4.1.19 View Registered Sub Unit

/\*This Link is not working\*/

#### 4.1.20 View all details entered during registration

On clicking on the link "View all details entered during registration" in employer main page it will navigates to the search page Refer fig 4.1.19.a.

In this page the employer code is automatically displayed and there is a provision to enter the factory name. Click on "View Details" button. The details will be displayed in the same screen. Refer fig 4.1.19.b.

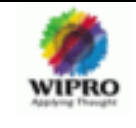

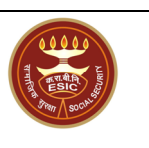

| ESIC<br>Employees' Sta                  | te Insurance Corporation                                                                             | Ins                                 | urance                    |
|-----------------------------------------|----------------------------------------------------------------------------------------------------|-------------------------------------|---------------------------|
| User Login: dev247                      |                                                                                                    | Wed 6 Jan 2010, 4:01:58 PM          | 🔓 🛛 🤇 📸                   |
| Staff Menu > Search Employer            | SearchEmployer                                                                                       |                                     |                           |
| Search an Employer                      |                                                                                                    |                                     | * Required Fields         |
| Employer Code:                          | 54001236660001302 Factory llame:                                                                     |                                     |                           |
|                                         | View Details                                                                                         |                                     |                           |
| Employer Details                        |                                                                                                    |                                     |                           |
|                                         | Close                                                                                                |                                     |                           |
| DISCLAIMER: Content owned, maintained a | ind updated by Employee's State Insurance Corporation. Copyright © 2009, ESIC, India. All Rights Res | erved. Best viewed in 1024×768 pixe | s, Designed and Developed |

Figure 4.1.19.a

| ESIC<br>Employees' State                           | e Insurance     | e Corporation                |                                |                   |                                 |                 | Ins                     | urai        | nce      |           |
|----------------------------------------------------|-----------------|------------------------------|--------------------------------|-------------------|---------------------------------|-----------------|-------------------------|-------------|----------|-----------|
| User Login: dev247                                 |                 |                              |                                |                   |                                 | Wed 30 Dec      | 2009, 3:29:17 PM        | (1)         | 0 9      | $\square$ |
|                                                    |                 | Se                           | archEn                         | nplo              | yer                             |                 |                         |             |          |           |
| Staff Menu > Search Employer<br>Search an Employer |                 |                              |                                |                   |                                 |                 |                         | ×           | Required | Fields    |
| Employer Code:                                     |                 | 54001236660001302            |                                |                   | Factory Name:                   |                 |                         |             |          |           |
|                                                    |                 |                              | View Det                       | tails             |                                 |                 |                         |             |          |           |
| Employer Details                                   |                 |                              |                                |                   |                                 |                 |                         |             |          |           |
| Employer Code No.                                  |                 | Name of I                    | act/Estt.                      |                   | Region Nam                      | e               | View                    | Employer    |          |           |
| 54001236660001302                                  |                 | sff                          | as                             |                   | Thrissur                        |                 |                         | View        |          |           |
|                                                    |                 |                              | Close                          | ]                 |                                 |                 |                         |             |          |           |
| DISCLAIMER: Content owned, maintained an           | d updated by Er | nployee's State Insurance Co | rporation. Copyrig<br>by Wipro | ht @ 2009<br>LTD. | I, ESIC, India. All Rights Rese | rved. Best view | ed in 1024 x 768 pixel: | s, Designed | and Deve | eloped    |

Figure 4.1.19.b

If the user wants to view the registration de tails of the employer, then click on the "View" link in the View Employer column. On clicking the view link it will get navigated to the employer registration - Form 01 view page. Refer Figure 4.1.19.c.

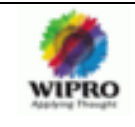

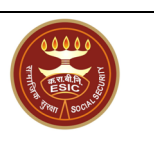

| User Login: dev247                                                                                                    |                                                                                    |                                | Wed 30 Dec 2009, 3                 | :29:38 PM            | <b>1</b>  | ۹ 🖙          |
|----------------------------------------------------------------------------------------------------|------------------------------------------------------------------------------------|--------------------------------|------------------------------------|----------------------|-----------|--------------|
|                                                                                                    | ViewEmplo                                                                          | overDetails                    |                                    |                      |           |              |
|                                                                                                    |                                                                                    | ,                              |                                    |                      |           |              |
| Registration> Employer Registration                                                                                        |                                                                                    |                                | Unit Details Employer De           | stails Fact/Estt Det | ails Empl | oyee Details |
| Employer Registration                                                                                                    |                                                                                    |                                |                                    |                      |           |              |
|                                                                                                    |                                                                                    |                                |                                    |                      |           |              |
| 1.(a) Name of the Factory / Establishment                                                                                  | sffas                                                                              |                                |                                    |                      |           |              |
| 2. Complete Postal Address of Factory /<br>Establishment                                                                   | street #120<br>Ernakulam<br>Kerala<br>Pin-Code:892503<br>Phone:<br>Mobile:<br>Fao: |                                |                                    |                      |           |              |
| 2. Police Station:                                                                                                    | adiiiiiiiiiiii                                                                     |                                |                                    |                      |           |              |
| 4. Name of:                                                                                                    |                                                                                    |                                |                                    |                      |           |              |
| Town                                                                                                    |                                                                                    | Muncipality                    |                                    |                      |           |              |
| Taluk                                                                                                    |                                                                                    | Hudbast No.                    |                                    |                      |           |              |
| 5.(a) Whether the Building/Premises of<br>Factory/Establishment is Owned or Hired:                                         | Owned                                                                              |                                |                                    |                      |           |              |
| 5.(b) If Hired or There is a Change in the Name of Uni                                                                     | / Ownership, Please Indicate Below                                                 |                                |                                    |                      |           |              |
| (1) ESI Code No. If Covered Earlier:                                                                                       | 54001236660001302                                                                  |                                |                                    |                      |           |              |
| (2) Date From Which Earlier Factory/Establishment<br>Closed Down:                                                          |                                                                                    |                                |                                    |                      |           |              |
| 5.(c) Terms and Conditions Under which Property<br>Accquired/Taken on Lease (Enclosed Copy of<br>Agreement/Relevant Deed): | Click Here to View                                                                 |                                |                                    |                      |           |              |
|                                                                                                    |                                                                                    |                                |                                    |                      |           |              |
|                                                                                                    | Cle                                                                                | ise                            |                                    |                      |           |              |
| DISCLAIMER: Content owned, maintained and updated by Em                                                                    | ployee's State Insurance Corporation. Copy                                         | right © 2009, ESIC, India. All | Rights Reserved. Best viewed in 10 | )24×768 pixels, De   | signed an | id Developed |

Figure 4.1.19.c

Similarly data will be shown in all the 4 tabs. After viewing all the details click "Close button".

### 4.2 Login landing page for ESIC Official

|                                                                                                    |                                                                                                    | Employee                                                                                                    | s' State I                                                                        | nsurance C                                                                                | orporatio               | on                                                                                        |                                                                                                    | Hindi   English                                                                       |
|----------------------------------------------------------------------------------------------------|----------------------------------------------------------------------------------------------------|----------------------------------------------------------------------------------------------------|-----------------------------------------------------------------------------------|-------------------------------------------------------------------------------------------|-------------------------|-------------------------------------------------------------------------------------------|----------------------------------------------------------------------------------------------------|---------------------------------------------------------------------------------------|
|                                                                                                    | A Jree Stores                                                                                                    |                                                                                                    |                                                                                   |                                                                                           |                         |                                                                                           |                                                                                                    | Welcome                                                                               |
| Home                                                                                                    | About us 🔻                                                                                                    | Write to us 🔹                                                                                                    | Acts                                                                              | * ESI Schemes                                                                             | ▼ IP Regis              | stration Re                                                                               | ecruitment                                                                                          | Tender                                                                                |
|                                                                                                    |                                                                                                    |                                                                                                    |                                                                                   |                                                                                           |                         | Login:<br>Password:<br>Login as:                                                          | esic1  ••••• ESIC Officia                                                                           | Login                                                                                 |
| Welcome to<br>Employees Sta                                                                                              | Employees' Stat                                                                                                    | e Insurance Cor<br>ration, through mo                                                                                                   | Chinta<br>rporation<br>rre than thirty ya                                         | se Mukti !                                                                                | over                    | Search                                                                                    | SIC Servic                                                                                          | ne Application<br>es are now available<br>online<br>Search                            |
| energy curing systems a<br>energy curing systems a<br>solutions. Import<br>2005 ESI int<br>use in new p<br>small scale p | as continued to anys o<br>und thousands of UV sy<br>terms, and remains the<br>ant milestones in our h<br>roduces a smaller an<br>roduct and process de<br>roduction, <u>Read More</u> | stems installed wor<br>stems installed wor<br>a only fully integrate<br>istory are given bel<br>d lower cost high v<br>velopement. They | Idwide, ESI is the<br>ad company that<br>ow:<br>oltage Electron<br>can further be | ne acknowledged lea<br>t provides both EB a<br>Beam system desig<br>used for pilot purpo: | ider in for for ses and | News & Ever<br>ESIC starts new<br>Medical scheme<br>in India that one<br>The Hon' Directo | tts<br>25.05.200<br>"Pensioner's Medii<br>that's one of it's ki<br>s such scheme has<br>or General" | 2<br>al Scheme. This is a<br>nd. This is first time<br>been implemented.<br>Read More |
|                                                                                                    |                                                                                                    |                                                                                                    |                                                                                   |                                                                                           |                         |                                                                                           |                                                                                                    |                                                                                       |

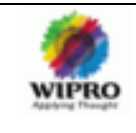

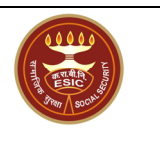

In Case of Successful ESIC Official Login, it will get navigated to the Landing Page in Figure 4.2.

|                            | To A State               |                            |                                                                      | Welcome, test                                                                                                    |
|----------------------------|--------------------------|----------------------------|----------------------------------------------------------------------|----------------------------------------------------------------------------------------------------|
| Home About                 | us 🔻 Write to us 🔻       | Acts 🔻 ESI Schemes 🔻 IP Re | egistration Recruitment                                              | Tender                                                                                                    |
| Employer - IP Registration |                          |                            | <b>a</b>                                                             |                                                                                                    |
| Registrations              | Updation                 | Declarations               | 2                                                                    | 25.05.2009                                                                                                    |
| Register with ESIC         | Update Accident details  | IP Declaration             | ESIC star<br>Medical<br>Medical s                                    |                                                                                                    |
| Register your Employees    | Update IP Family Details | Annual Returns             | it's kind.<br>India that                                             |                                                                                                    |
| List OF Declaration        |                          |                            | ESIC cond<br>Eye Cl                                                  | 24.05.2009<br>ducts week long Free<br>heck up Camp                                                                          |
| Contributions              | Verification             | Miscelleneous              |                                                                      | Read More                                                                                                    |
| Monthly Contribution       | Abstention Verification  | Report Grievances          | 🔊 Public                                                             | ations                                                                                                    |
| Suppliament Contribution   |                          | Track Grievance Status     | - Annu<br>- ESI 8<br>- Dowr<br>- Impr<br>- Eye 0<br>- Rean<br>- ESIC | al Newsletter<br>Samachar<br>Iloads(User Forms)<br>ortant Circulars<br>Check up Report<br>uitment Report<br>: Annual Budget |
|                            |                          |                            | 🔊 Relate                                                             | ed Links                                                                                                    |
|                            |                          |                            | 🔊 Usefu                                                              | I Information                                                                                                    |

Figure 4.2

#### 4.2.1 Employer Main Screen

This is the employer main page with all the links for the ESIC Official enabled.

"Annual Information Return" Link which is used in the employer login will be disabled in ESIC Official login. Also Task details link which is disabled in Employer Login will be enab led in ESIC Official login. So here the user can view tasks assigned to him by using this link.

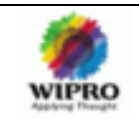

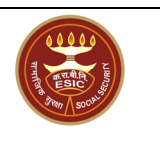

| igin: ESIC1 |                                       | Thu 7 Jan 2010, 10:38:42 AM | ं 🙆 🔞 🔍 🖥 |
|-------------|---------------------------------------|-----------------------------|-----------|
|             |                                       |                             |           |
|             |                                       |                             |           |
|             |                                       |                             |           |
|             |                                       |                             |           |
|             |                                       |                             |           |
|             | Employer Main Coroon                  |                             |           |
|             | Employer Main Screen                  |                             |           |
|             | Donistration Of New Unit              |                             |           |
|             | Employee Registration                 |                             |           |
|             | Annual Information Return             |                             |           |
|             | Pagietration of New Sub Unit          |                             |           |
|             | Employer Initiated Request for Change |                             |           |
|             | Employer initiated request or change  |                             |           |
|             | Edit Employees' Family Details        |                             |           |
|             | Edit Employees' Nominee Details       |                             |           |
|             | Pending IP Registrations              |                             |           |
|             | Print Counter Foil                    |                             |           |
|             | List of Employees                     |                             |           |
|             | View SubUnits                         |                             |           |
|             | Change Employer Status                |                             |           |
|             | Search Employer                       |                             |           |
|             | Form 12                               |                             |           |
|             | Form 6                                |                             |           |
|             | Form 37                               |                             |           |
|             | Task Details                          |                             |           |
|             |                                       |                             |           |

#### 4.2.2 Registration of new unit

On clicking this link it will get navigated to a page for selecting the mode of employer registration. Refer figure 4.2.2.

| ESIC<br>Employees' State Insurance Corporation                                                                             | Ins                                                     | urance                  |
|----------------------------------------------------------------------------------------------------|---------------------------------------------------------|-------------------------|
| User Login:                                                                                                    | Fri 8 Jan 2010, 12:03:13 PM                             | 👌 🛛 🔍 🗁                 |
| Employer > Select Employer Registration Mode                                                                               |                                                         |                         |
| Select Employer Registration Mode                                                                                          |                                                         |                         |
| Register a New Employer                                                                                                    |                                                         |                         |
| Continue Cancel                                                                                                    | All Diskle Damand, Dash dinus dia 4004 m760 si ula      | Designed and Developer  |
| DISCLAIMER: Content owned, maintained and updated by Employee's State Insurance Corporation. Copyright @ 2009, ESIC, India | . All Rights Reserved. Best viewed in 1024 x 768 pixels | , Designed and Develope |

Figure 4.2.2

On clicking on "**Continue**" button the registration process happens. Registration process is same as in employer login. Refer **Registration of Unit** section for Employer login (Section 4.1.2 - 4.1.7).

#### 4.2.3 Employee Registration

This link can be used to register employees. This Registration process is also same as the employee registration in Employer Login Refer section 4.1.8. The only difference is in Track Registration screen which comes immediately after this link click. In this Scre en since the user is ESIC Official he has to enter the Employer /Subunit Code also. Refer figure 4.2.3

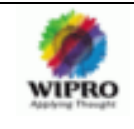

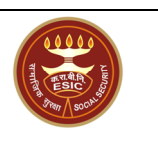

| ESIC<br>Employees' State Insurance Corporation                                                                                         |                                | Insurance                            |
|----------------------------------------------------------------------------------------------------|--------------------------------|--------------------------------------|
| User Login: ESIC1                                                                                                    | Fri 8 Jan 2010, 12:22:4        | бРМ 🛛 🟠 🕐 🔍 📸                        |
| Track Registered Employees Employer/Subunit Code Ho* Is the LP already registered: Continue Close                                      |                                |                                      |
| Click here to view the details                                                                                                    |                                |                                      |
| DISCLAIMER: Content owned, maintained and updated by Employee's State Insurance Corporation, Copyright@2009, ESIC, India, All Rights R | eserved. Best viewed in 1024 x | < 788 pixels. Designed and Developed |

Figure 4.2.3

#### 4.2.4 Registration of New Sub Unit

On clicking this link it will get navigated to sub unit Registration Screen. This is same as the sub unit registration in Employer Login. Refer 4.1.10 - 4.1.10.3

#### 4.2.5 Employer Initiated Request for Change

On clicking this link it will get navigated to employer initiated request for change Screen. Refer 4.1.11 – 4.1.11.1

#### 4.2.6 Edit Employee Details

On clicking this link it will get navigated to the "Edit Employee Details" Page. This Page is to modify IP details. This will be explained in depth in employee registration document.

#### 4.2.7 Edit Employee's Family Details

On clicking this link it will get navigated to the "E dit Employee's Family Details" Page. This Page is to modify employee's family member details. This will be explained in depth in employee registration document.

#### 4.2.8 Edit Employee's Nominee Details

On clicking this link it will get navigated to the "Edit Employee's Nominee Details" Page. This Page is to modify employee's nominee details. This will be explained in depth in employee registration document.

#### 4.2.9 Pending IP Registrations

On clicking this link it will get navigated to the "Pending IP Registrations" Pag e. This Page is to view employee registration status. This will be explained in depth in employee registration document.

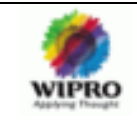

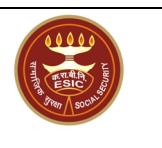

#### 4.2.10 Print Counter Foil

On clicking this link it will get navigated to the "Counter Foil" Page. This Page is to print registered employee's counter foils. This will be explained in depth in employee registration document.

| ESIC<br>Employees' State Ins                  | surance Corporati        | on                                                       |                          |                                | Insu          | irance                 |
|-----------------------------------------------|--------------------------|----------------------------------------------------------|--------------------------|--------------------------------|---------------|------------------------|
| User Login: ESIC1                             |                          |                                                          |                          | Thu 7 Jan 2010, 5:37           | :44 PM        | 🟠 🛛 🔍 📸                |
| View/Generate Counterfoils for Register       | ed Employees             |                                                          |                          |                                |               |                        |
| Search By                                     |                          |                                                          |                          |                                |               |                        |
| Employer's Code :                             | 5200100013000            | 1011                                                     |                          | Employee's I.P No. :           |               |                        |
| Employer's Name :                             |                          |                                                          |                          | Employee's Name :              |               |                        |
| Employees Registered Between :                | 01/01/2000               | iii and 07/01/2010                                       |                          | Show                           |               |                        |
|                                               |                          |                                                          |                          |                                |               |                        |
| DISCLAIMER: Content owned, maintained and upd | ated by Employee's State | Insurance Corporation. Copyright © 2009<br>by Wipro LTD. | , ESIC, India. All Right | s Reserved. Best viewed in 102 | 4×768 pixels, | Designed and Developed |

#### 4.2.11 List of Employees

On clicking this link it will get navigated to the Page which list the employees. This will be explained in depth in employee registration document.

#### 4.2.12 View Sub Units

/\* to be updated\*/

#### 4.2.13 Change Employer Status

Click on "Change Employer Status" link .It will get navigated to the change employer status page. Here the ESIC official can change the status of Employer. Refer Figure 4.2.13

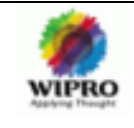

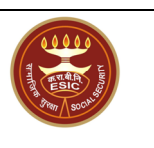

| ESIC<br>Employees' State Ins                   | urance Corporation              |                              |                             | Ins                                      | urance                    |
|------------------------------------------------|---------------------------------|------------------------------|-----------------------------|------------------------------------------|---------------------------|
| User Login: ESIC1                              |                                 |                              |                             | Thu 7 Jan 2010, 5:33:28 PM               | 👌 0 🔍 🗁                   |
| Employer > Change Status                       |                                 |                              |                             |                                          |                           |
| Employer Status Change                         |                                 |                              |                             |                                          | * Required Fields         |
| Enter Employer's Code No. Whose Status         | leeds to be Changed":           | Submit                       |                             |                                          |                           |
| Employer's Name:                               |                                 |                              |                             |                                          |                           |
| Current Status:                                |                                 |                              |                             |                                          |                           |
| Change Status To:                              | Select                          | *                            |                             |                                          |                           |
| Effective From:                                |                                 |                              |                             |                                          |                           |
| Reason for Status Change:                      |                                 |                              | <ul> <li>V</li> </ul>       |                                          |                           |
| Enclosure Documents:                           |                                 |                              |                             | Browse                                   |                           |
|                                                |                                 | ОК                           |                             |                                          |                           |
| DISCLAIMER: Content owned, maintained and upda | ted by Employee's State Insuran | ce Corporation. Copyright⊚2l | 09, ESIC, India. All Rights | Reserved. Best viewed in 1024 x 768 pixe | ls, Designed and Develope |

Figure 4.2.13

#### 4.2.14 Search Employer

To Search an employer ESIC Official uses this link. Here he has to enter employer code, Factory name and region name .Only region name is mandatory. Refer Figure 4.2.14.a

| ESIC<br>Employees' Sta                          | te Insurance Corporation                    |                     | Ins                                    | urance                                  |                          |
|-------------------------------------------------|---------------------------------------------|---------------------|----------------------------------------|-----------------------------------------|--------------------------|
| User Login: ESIC1                               |                                             |                     |                                        | Thu 7 Jan 2010, 5:28:49 PM              | 👌 🛛 🔍 📸                  |
|                                                 | Se                                          | earchEn             | nplover                                |                                         |                          |
| Staff Menu > Search Employer Search an Employer |                                             |                     |                                        |                                         | * Required Fields        |
| Employer Code:                                  |                                             | ]                   | Factory Name:                          |                                         |                          |
| Region Name: *                                  |                                             |                     | Please select 💙                        |                                         |                          |
|                                                 |                                             | Searc               | h                                      |                                         |                          |
| Employer Details                                |                                             |                     |                                        |                                         |                          |
|                                                 |                                             | Close               | •                                      |                                         |                          |
| ISCLAIMER: Content owned, maintained            | and updated by Employee's State Insurance C | orporation. Copyrig | ht © 2009, ESIC, India. All Rights Res | served. Best viewed in 1024 x 768 pixel | s, Designed and Develope |

Figure 4.2.14.a

After the **Search** button click, the details like employer code, Name of Factory, Region Name will be viewed below in tabular structure. Refer Figure 4.2.14.b

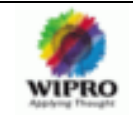

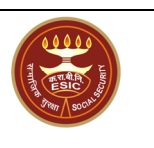

| ESIC<br>Employees' Sta                  | te Insurance Corporation                                                   |                                                                  | Ins                                | surance           |
|-----------------------------------------|----------------------------------------------------------------------------|------------------------------------------------------------------|------------------------------------|-------------------|
| User Login: ESIC1                       |                                                                            |                                                                  | Fri 8 Jan 2010, 2:52:10 PM         | 🚹 🛛 🔍 🗁           |
| Staff Menu > Search Employer            | SearchEm                                                                   | nployer                                                          |                                    |                   |
| Search an Employer                      |                                                                            |                                                                  |                                    | * Required Fields |
| Employer Code:                          | 52001000130001011                                                          | Factory Name:                                                    |                                    |                   |
| Region Name: *                          | Search                                                                     | Hyderabad 💌                                                      |                                    |                   |
| Employer Details                        |                                                                            |                                                                  |                                    |                   |
| Employer Code No.                       | Name of Fact/Estt.                                                         | Region Name                                                      | Vie                                | w Employer        |
| DISCLAIMER: Content owned, maintained a | and updated by Employee's State Insurance Corporation, Copyrig<br>by Wipro | nyder abad<br>nt © 2009, ESIC, India. All Rights Reserve<br>_TD. | ed. Best viewed in 1024 × 788 pixe | view              |

Figure 4.2.14.b

By clicking the "View" link in the View Employer column, it will get navigated to the View page of employer registration screen with 4 tabs. Under each tab the details of the particular employer will be displayed. The view pages are given in figure 4.2.14.c, figure 4.2.14.d, figure 4.2.14.e and figure 4.2.14.f.

| User Login: ESIC1                                                                                                    |                                                                                      |                               | Fri 8 Jan 2010, 2:6                | 52:55 PM              | <u>ት ወ ዓ ଅ</u>      |
|----------------------------------------------------------------------------------------------------|--------------------------------------------------------------------------------------|-------------------------------|------------------------------------|-----------------------|---------------------|
|                                                                                                    | ViewEmplo                                                                            | yerDetails                    |                                    |                       |                     |
| Registration> Employer Registration                                                                                        |                                                                                      |                               | Unit Details Employer De           | stails Fact/Estt Deta | ails Employee Detai |
| Employer Registration                                                                                                    |                                                                                      |                               |                                    |                       |                     |
|                                                                                                    |                                                                                      |                               |                                    |                       |                     |
| 1.(a) Name of the Factory / Establishment                                                                                  | Pamba Electronics                                                                    |                               |                                    |                       |                     |
| 2. Complete Postal Address of Factory /<br>Establishment                                                                   | Gundur<br>Hyderabad<br>Andhra Pradesh<br>Pin-Code:486778<br>Phone:<br>Phone:<br>Fax: |                               |                                    |                       |                     |
| 2. Police Station:                                                                                                    | Hyd                                                                                  |                               |                                    |                       |                     |
| 4. Name of:                                                                                                    |                                                                                      |                               |                                    |                       |                     |
| Town                                                                                                    |                                                                                      | Muncipality                   |                                    |                       |                     |
| Taluk                                                                                                    |                                                                                      | Hudbast No.                   |                                    |                       |                     |
| 5.(a) Whether the Building/Premises of<br>Factory/Establishment is Owned or Hired:                                         | Owned                                                                                |                               |                                    |                       |                     |
| 5.(b) If Hired or There is a Change in the Name of Unit                                                                    | / Ownership, Please Indicate Below                                                   |                               |                                    |                       |                     |
| (1) ESI Code No. If Covered Earlier:                                                                                       | 0                                                                                    |                               |                                    |                       |                     |
| (2) Date From Which Earlier Factory/Establishment<br>Closed Down:                                                          |                                                                                      |                               |                                    |                       |                     |
| 5.(c) Terms and Conditions Under which Property<br>Accquired/Taken on Lease (Enclosed Copy of<br>Agreement/Relevant Deed): | Click Here to View                                                                   |                               |                                    |                       |                     |
|                                                                                                    |                                                                                      |                               |                                    |                       |                     |
|                                                                                                    | Clos                                                                                 | e .                           |                                    |                       |                     |
| DISCLAIMER: Content owned, maintained and updated by Em                                                                    | ployee's State Insurance Corporation. Copyri                                         | ight@2009, ESIC, India. All I | Rights Reserved. Best viewed in 10 | )24×768 pixels, Des   | signed and Develop  |

Figure 4.2.14.c

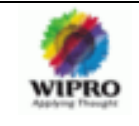

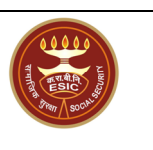

| ser Login: ESIC1                     |                         |                |                         |                   |                | F             | i 8 Jan 2010, 2:53:06 I | PM 🗄              | ) 🛛 🔍 🚰         |
|--------------------------------------|-------------------------|----------------|-------------------------|-------------------|----------------|---------------|-------------------------|-------------------|-----------------|
|                                      |                         | V              | 'iewEmp                 | loverDet          | tails          |               |                         |                   |                 |
|                                      |                         |                |                         | ,                 |                |               |                         |                   |                 |
| Registration > Employer Registration |                         |                |                         |                   |                | Unit Detail   | Employer Details        | Fact/Estt Details | Employee Detail |
|                                      |                         |                |                         |                   |                | orine Diotain | Employer Detaile        |                   |                 |
| mployer Registration                 |                         |                |                         |                   |                |               |                         |                   |                 |
| 6 All Operational Pank Assounts      | aadad ta ba liatad ba   | low            |                         |                   |                |               |                         |                   |                 |
| a. All Operational bank Accounts     | leeded to be listed be  | IOW            |                         |                   |                |               |                         |                   |                 |
| Account Number:                      | 4567                    | Name of th     | he Bank:                | H                 | IDFC N         | lame of the   | Branch:                 |                   | Kochi           |
|                                      |                         |                |                         |                   |                |               |                         |                   |                 |
|                                      |                         |                |                         |                   |                |               |                         |                   |                 |
|                                      | Gir No:                 |                |                         |                   |                |               | HJKL03456L              |                   |                 |
|                                      | 8. Is Multinational:    |                |                         |                   |                |               | No                      |                   |                 |
| 8.(a) Exact Na                       | ture of Work/Busines    | s Carried On:  |                         |                   |                | Comm          | ercial Establishments   |                   |                 |
| 9. Date of Comm                      | nencement of Factory    | /Establishme   | nt:                     |                   |                | 12/5/         | 1995 12:00:00 AM        |                   |                 |
| 10.(a) Whether Registered U          | nder Factories / Shop a | Estt / Other ( | (Please Specify)        |                   |                |               | Other                   |                   |                 |
| 10.(b)Select the                     | Licence and Enter the   | Details Below  | w:                      |                   |                | Fa            | tony License No.        |                   | 11.4            |
| License No.:                         | 4003                    | Date:          | 10.(c) Please Give      | Which Ever Appl   | icable         |               | Licensing Aut           | nority:           | нуд             |
| Тах Туре.                            | Tax No.                 |                |                         | and a star star   | Date           |               | Issuing                 | J Authority       |                 |
| Commercial:                          |                         |                |                         |                   |                |               |                         |                   |                 |
| State Sales:                         |                         |                |                         |                   |                |               |                         | •                 |                 |
| Centeral Sales:                      |                         |                |                         |                   |                |               |                         | •                 |                 |
| Any Other:                           |                         |                |                         |                   |                |               |                         | -                 |                 |
| nployer Registration                 |                         |                |                         |                   |                |               |                         |                   |                 |
| 1. Whether Power is Used For M       | anufacturing Process    | as per Sectio  | n-2(k) of the Factor    | v Act:            | No             |               |                         |                   |                 |
| 11.(a) If So, Since when:            |                         |                |                         |                   | 12/1/1989 12:  | 00:00 AM      |                         |                   |                 |
| 1.(b) In case of Factory Whether     | Licensed Issued Unde    | r Section 2(m  | ı)(i) or 2(m)(ii) of th | e Factories       | No             |               |                         |                   |                 |
| Act.1948:                            |                         | 34             | Sanctioned Rower        | Load              |                | 45 le         | euina Authorita         |                   | Hvd             |
| 2.(a) Constitution of Ownership:     |                         | 04             | Sanctoned Fower         | Load.             | Private Ltd Co | mpany is      | saing Additing.         |                   | riya            |
| 2.(b) Give Name/Father's Name/A      | ge and present & per    | manent reside  | ential address of:      |                   |                |               |                         |                   |                 |
|                                      |                         |                |                         |                   |                |               |                         |                   |                 |
| Name:                                | Sasi                    |                | Father's Name           | •                 | Nair           |               |                         |                   |                 |
| Designation:<br>Present Address:     | MD<br>Hyderab ad        |                | Age:<br>Permapent Ad    | draeet            | 56<br>Kottavam |               |                         |                   |                 |
| Flesent Audress.                     | Hydelabad               |                | Permanent Au            | uress.            | Kottayani      |               |                         |                   |                 |
| 12                                   | .(c) Name, Father's Nai | ne, Age, Pres  | ent and Permanen        | t Address of the  | Manager Declar | ed Under t    | he Factories Act:       |                   |                 |
| Name:                                |                         | Sarala         |                         | Father's Name:    |                |               |                         | Hari              |                 |
| Designation:                         |                         | MD             |                         | Age:              |                |               |                         | 45                |                 |
| Present Address:                     |                         | Hyderabad      |                         | Permanent Add     | ess:           |               |                         | Banglore          |                 |
| ,                                    | 13. Address(es), No of  | Employees At   | ttached With Each :     | such Office and P | erson Respons  | ible For Th   | e Office of The:        |                   |                 |
| Address1:                            | Bandlore                |                | Fax                     | Number:           |                |               |                         |                   |                 |
| Address2:                            | Dangiole                |                | Pho                     | one Number:       |                |               |                         |                   | -               |
| Address3:                            |                         |                | Mo                      | bile Number:      |                |               |                         |                   | _               |
| State:                               | Karnataka               |                | Off                     | ice Type:         |                |               |                         |                   | 3               |
| District:                            | Bangalore               |                | No.                     | or Employees:     |                |               |                         |                   | 05              |
| r in coue.                           | 434000                  |                | Pel                     | son responsible   | •              |               |                         |                   | 1.101           |
|                                      |                         |                |                         |                   |                |               |                         |                   |                 |
|                                      |                         |                |                         | Close             |                |               |                         |                   |                 |

Figure 4.2.14.e

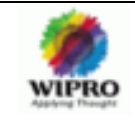

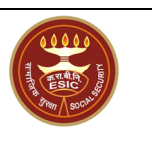

| User Login: ESIC1                                                                                       |                                           |                 |                                 |             |                   | Fri 8                                            | Jan 2010, 2:53:30  | PM 🔮              |          | ٩ [         |             |
|----------------------------------------------------------------------------------------------------|-------------------------------------------|-----------------|---------------------------------|-------------|-------------------|--------------------------------------------------|--------------------|-------------------|----------|-------------|-------------|
| ViewEmployerDetails                                                                                     |                                           |                 |                                 |             |                   |                                                  |                    |                   |          |             |             |
| Registration> Employer Registration Employer Details Employer Details Employee Details Employee Details |                                           |                 |                                 |             |                   |                                                  |                    |                   | atails   |             |             |
| Employer Registration                                                                                   |                                           |                 |                                 |             |                   |                                                  |                    |                   |          |             |             |
|                                                                                                    |                                           |                 |                                 |             |                   |                                                  |                    |                   |          |             |             |
| 14.(a) Whether Any Work/Busin<br>45.(a) EDE Code No.                                                    | ess Carried out Through:                  |                 | Contractor                      |             | 14.(b) Give I     | lature of Such                                   | Work / Busines     | s:                |          |             |             |
| 15.(a) EPF Code no.:                                                                                    | Employed For Wages Directly and Th        | and housed      | liste Empleyer                  | e en ábe D  | 15.(D) ISSUI      | ig Authority:                                    |                    |                   |          |             |             |
| (Whether Manual/Clerical/Super<br>Temporary)                                                            | rvisor, Connected with the Administr      | ation or Purcl  | hase of Raw M                   | aterials or | Distribution      | or Sale of Proc                                  | luct/Service, Wh   | ether Permane     | nt or    |             |             |
| A                                                                                                    | s on Date                                 | Tota            | al No of Employ                 | /ees        |                   | No of Employees Drawing Wages Rs 10000/- or less |                    |                   |          |             |             |
|                                                                                                    |                                           | Male            | Female                          | Total       |                   | Male                                             | Male Fem           |                   |          | 1           | otal        |
| Employed Directly By the Princi                                                                         | pal Employer                              | 456             | 567                             | 1023        |                   | 56                                               |                    |                   | 70       |             | 126         |
| Through Immediate Employer/0                                                                            | Contractor                                | 0               | 0                               | 0           |                   | 0                                                | 1                  |                   | 0        |             | 0           |
| Total                                                                                                   |                                           | 456             | 567                             | 1023        |                   | 56                                               | i                  |                   | 70       |             | 126         |
| 17. Total Wages Paid in the Pred                                                                        | eding Month                               |                 |                                 |             |                   |                                                  |                    |                   |          |             |             |
|                                                                                                    |                                           |                 |                                 |             | Tota<br>Wage:     | l Wages<br>s                                     | Paid to Employee   | es Drawing Wa     | jes Rs 1 | 10000)<br>I | - or<br>ess |
| To Employees Employed Direct                                                                            | ly By The Principal Employer:             |                 |                                 |             | 45000             | D                                                |                    |                   |          | 46          | 600         |
| To Employees Employed Throu                                                                             | gh Immediate Employer/Contractor:         |                 |                                 |             |                   | D                                                |                    |                   |          |             | 0           |
| Total :                                                                                                 |                                           |                 |                                 |             | 45000             | D                                                |                    |                   |          | 46          | 600         |
| 18. Give First Date Since When                                                                          | 10/20 Coverable Employees Under E         | SI Act Were Ei  | mployed for W                   | ages :      | 12/5/1995 12      | 2:00:00 AM                                       |                    |                   |          |             |             |
| Branch Office :                                                                                         | Balanagar                                 | Inspection Di   | vision :                        |             |                   |                                                  | Adoni Divisior     | n                 |          |             |             |
|                                                                                                    |                                           |                 | Close                           |             |                   |                                                  |                    |                   |          |             |             |
| DISCLAIMER: Content owned, mainta                                                                       | ined and updated by Employee's State Inst | irance Corporat | ion. Copyright@<br>by Wipro LTD | 2009, ESIC  | , India. All Righ | ts Reserved. Bes                                 | st viewed in 1024× | 768 pixels, Desig | ned and  | Devel       | oped        |

Figure 4.2.14.f

#### 4.2.15 Task Details

The ESIC Official can view the tasks assigned by clicking the "Task Details" Link . Click the link .It will get navigated to a page with tasks list on the left side. Refer Figure 4.2.15

| ESIC<br>Employees' State Insurance Corporation | Insui                      | r a n c e |
|------------------------------------------------|----------------------------|-----------|
| User Login: ESIC1                              | Thu 7 Jan 2010, 4:22:31 PM | 🏠 😧 🔍 📸   |
| Registration                                   |                            |           |
| Form01 Approval                                |                            |           |
| Form01A Approval                               |                            |           |
| DBClaimRequestProcessing                       |                            |           |
| DBClaim Processing                             |                            |           |
|                                                |                            |           |
| RevenueActionLetterCreation                    |                            |           |
| RevenueActionLetterCreation                    |                            |           |
| RevenueActionLetterCreation                    |                            |           |
| RevenueActionLetterCreation                    |                            |           |
| RevenueActionLetterCreation                    |                            |           |
| RevenueActionLetterCreation                    |                            |           |
| RevenueActionLetterCreation                    |                            |           |
| RevenueActionLetterCreation                    |                            |           |
| RevenueActionLetterCreation                    |                            |           |
| RevenueActionLetterCreation                    |                            |           |
| RevenueActionLetterCreation                    |                            |           |
| RevenueActionLetterCreation                    |                            |           |
| RevenueActionLetterCreation                    |                            |           |
| RevenueActionLetterCreation                    |                            |           |
| RevenueActionLetterCreation                    |                            |           |
| RevenueActionLetterCreation                    |                            | ~         |

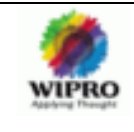

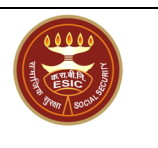

Click on a particular task then the corresponding details will come on the right side of the screen. For e.g. If the user clicks on the task-Form01 Approval ,then the employer Codes which are yet to be approved will be listed on the right side of the screen. Refer Figure 4.2.15.a

| ESIC                        |                                     | Inc                        | urance  |
|-----------------------------|-------------------------------------|----------------------------|---------|
| Employees' State Insuran    | nce Corporation                     | 1113                       | urunce  |
| User Login: ESIC1           |                                     | Thu 7 Jan 2010, 4:23:26 PM | 🚹 🛛 🔍 🖾 |
| Registration                |                                     |                            | =       |
| Form01 Approval             | Employer Code is: 54001236660000203 |                            |         |
| Form01A Approval            | Employer Code is: 52001000130001011 |                            |         |
| DBClaimRequestProcessing    |                                     |                            |         |
| DBClaim Processing          |                                     |                            |         |
|                             |                                     |                            |         |
|                             |                                     |                            |         |
| RevenueActionLetterCreation |                                     |                            |         |
| RevenueActionLetterCreation |                                     |                            |         |
| RevenueActionLetterCreation |                                     |                            |         |
| RevenueActionLetterCreation |                                     |                            |         |
| RevenueActionLetterCreation |                                     |                            |         |
| RevenueActionLetterCreation |                                     |                            |         |
| RevenueActionLetterCreation |                                     |                            |         |
| RevenueActionLetterCreation |                                     |                            |         |
| RevenueActionLetterCreation |                                     |                            |         |
| RevenueActionLetterCreation |                                     |                            |         |
| RevenueActionLetterCreation |                                     |                            |         |
| RevenueActionLetterCreation |                                     |                            |         |
| RevenueActionLetterCreation |                                     |                            |         |
| RevenueActionLetterCreation |                                     |                            |         |
| RevenueActionLetterCreation |                                     |                            |         |
| RevenueActionLetterCreation |                                     |                            | ×       |

Figure 4.2.15.a

User can click on the Employer Code one by one & can do the Approval /Reject Task.

By clicking one particular employer code, it will get navigated to the Form01 Screen which has details under 4 tabs. By clicking each tab the user can view the details.

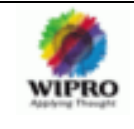

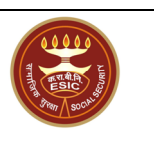

| ESIC<br>Employees' State Insuran | ice Corporation                     | Ins                        | urance  |
|----------------------------------|-------------------------------------|----------------------------|---------|
| User Login: ESIC1                |                                     | Thu 7 Jan 2010, 4:23:26 PM | 🗿 Q 🔍 🗁 |
| Registration                     |                                     |                            | =       |
| Form01 Approval                  | Employer Code is: 54001236660000203 |                            |         |
| Form01A Approval                 | Employer Code is: 52001000130001011 |                            |         |
| DBClaimRequestProcessing         |                                     |                            |         |
| DBClaim Processing               |                                     |                            |         |
|                                  |                                     |                            |         |
| RevenueActionLetterCreation      |                                     |                            |         |
| RevenueActionLetterCreation      |                                     |                            |         |
| RevenueActionLetterCreation      |                                     |                            |         |
| RevenueActionLetterCreation      |                                     |                            |         |
| RevenueActionLetterCreation      |                                     |                            |         |
| RevenueActionLetterCreation      |                                     |                            |         |
| RevenueActionLetterCreation      |                                     |                            |         |
| RevenueActionLetterCreation      |                                     |                            |         |
| RevenueActionLetterCreation      |                                     |                            |         |
| RevenueActionLetterCreation      |                                     |                            |         |
| RevenueActionLetterCreation      |                                     |                            |         |
| RevenueActionLetterCreation      |                                     |                            |         |
| RevenueActionLetterCreation      |                                     |                            |         |
| RevenueActionLetterCreation      |                                     |                            |         |
| RevenueActionLetterCreation      |                                     |                            |         |
| RevenueActionLetterCreation      |                                     |                            | ~       |

#### 4.2.15.1 Form 01 Approval Task

Details of that particular Employer can be viewed by clicking the tabs- Unit Details, Employer Details, Fact/Estt Details and Employee Details.

4.2.15.1.1 Unit Details Tab

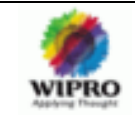

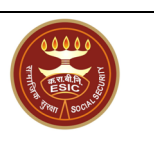

| User Login: ESIC1                                                                                                    |                                                                             |                              | Fri 8 Jan 2010, 2:                 | 52:55 PM            | <u>(</u>   | ) Q 🗞          |  |
|----------------------------------------------------------------------------------------------------|-----------------------------------------------------------------------------|------------------------------|------------------------------------|---------------------|------------|----------------|--|
| ViewEmployerDetails                                                                                                    |                                                                             |                              |                                    |                     |            |                |  |
| Registration> Employer Registration                                                                                       |                                                                             |                              | Unit Details Employer De           | etails Fact/Estt De | etails Em  | ployee Detail: |  |
| Employer Registration                                                                                                    |                                                                             |                              |                                    |                     |            |                |  |
|                                                                                                    |                                                                             |                              |                                    |                     |            |                |  |
| 1.(a) Name of the Factory / Establishment                                                                                 | Pamba Electronics                                                           |                              |                                    |                     |            |                |  |
| 2. Complete Postal Address of Factory /<br>Establishment                                                                  | Hyderabad<br>Andhra Pradesh<br>Pin-Code:466778<br>Phone:<br>Mobile:<br>Fax: |                              |                                    |                     |            |                |  |
| 2. Police Station:                                                                                                    | Hyd                                                                         |                              |                                    |                     |            |                |  |
| 4. Name of:                                                                                                    |                                                                             |                              |                                    |                     |            |                |  |
| Town                                                                                                    |                                                                             | Muncipality                  |                                    |                     |            |                |  |
| Taluk                                                                                                    |                                                                             | Hudbast No.                  |                                    |                     |            |                |  |
| 5.(a) Whether the Building/Premises of<br>Factory/Establishment is Owned or Hired:                                        | Owned                                                                       |                              |                                    |                     |            |                |  |
| 5.(b) If Hired or There is a Change in the Name of Unit                                                                   | / Ownership, Please Indicate Below                                          |                              |                                    |                     |            |                |  |
| (1) ESI Code No. If Covered Earlier:                                                                                      | 0                                                                           |                              |                                    |                     |            |                |  |
| (2) Date From Which Earlier Factory/Establishment<br>Closed Down:                                                         |                                                                             |                              |                                    |                     |            |                |  |
| 5.(c) Terms and Conditions Under which Property<br>Acquired/Taken on Lease (Enclosed Copy of<br>Agreement.Relevant.Deed); |                                                                             |                              |                                    |                     |            |                |  |
|                                                                                                    |                                                                             |                              |                                    |                     |            |                |  |
|                                                                                                    | Cle                                                                         | ose                          |                                    |                     |            |                |  |
| DISCLAIMER: Content owned, maintained and updated by Em                                                                   | ployee's State Insurance Corporation. Copy                                  | right@2009, ESIC, India. All | Rights Reserved. Best viewed in 10 | 024×768 pixels, D   | besigned a | and Develope   |  |

Figure 4.2.15.1.1

#### 4.2.15.1.2 Employer Details Tab

| ESIC<br>Employees' Stat              | te Insurance Co      | orporation       |                      |                       |              |       | I                                | nsura               | nce             |
|--------------------------------------|----------------------|------------------|----------------------|-----------------------|--------------|-------|----------------------------------|---------------------|-----------------|
| User Login: ESIC1                    |                      |                  |                      |                       |              |       | Thu 7 Jan 2010, 4:24:58 Pl       | м 🏠 (               | 0 🔍 🗁           |
| Registration> Employer Registration  |                      |                  |                      |                       |              |       | Unit Details Employer Details Fe | act/Estt Details Er | nployee Details |
| Employer Registration                |                      |                  |                      |                       |              |       |                                  |                     |                 |
|                                      |                      |                  |                      |                       |              |       |                                  |                     |                 |
| 6. All Operational Bank Accounts nee | ded to be listed be  | low              |                      |                       |              |       |                                  |                     |                 |
|                                      |                      |                  |                      |                       |              |       |                                  |                     |                 |
| Account Number:                      | 12345                | Name of the      | Bank:                |                       | HDFC         | Nam   | e of the Branch:                 | Kakkan              | ad              |
|                                      |                      |                  |                      |                       |              |       |                                  |                     |                 |
|                                      | 7 (a)Gir Ho:         |                  |                      |                       |              |       | BLEPS1068L                       |                     |                 |
|                                      | 7.(b)Ward            |                  |                      | eads                  |              |       |                                  |                     |                 |
| 8                                    | . Is Multinational:  |                  |                      | No                    |              |       |                                  |                     |                 |
| 8.(a) Exact Natur                    | e of Work/Business   | Carried On:      |                      | Leather And Rubber    |              |       |                                  |                     |                 |
| 9. Date of Commen                    | cement of Factory /  | Establishment    | :                    | 12/2/2009 12:00:00 AM |              |       |                                  |                     |                 |
| 10.(a) Whether Registered Under      | r Factories / Shop & | Estt / Other (Pl | ease Specify)        | Other                 |              |       |                                  |                     |                 |
| 10.(b)Select the Lic                 | cence and Enter the  | Details Below:   |                      |                       |              |       | Factory License No.              |                     |                 |
| License No.:                         | 4567                 | Date:            | 12/1                 | 2009 12:0             | 0:00 AM      |       | Licensing Author                 | ity:                | Govt            |
| T T                                  | <b>T</b>             | 1                | 10.(c) Please Give V | /hich Eve             | r Applicable | D. d. | • •                              |                     |                 |
| Tax Type.                            | Tax No.              |                  |                      |                       |              | Date  | Issuing A                        | utnority            |                 |
| State Sales:                         |                      |                  |                      |                       |              |       |                                  |                     |                 |
| Centeral Sales:                      |                      |                  |                      |                       |              |       |                                  |                     |                 |
| Any Other:                           | -                    |                  |                      |                       |              |       |                                  |                     |                 |
| 10.(d) Maximum No. of Persons Tha    | t can be Employed (  | on Any One Day   | r, as Per License:   |                       |              |       | 0                                |                     |                 |

Figure 4.2.15.1.2

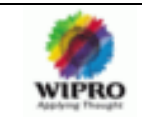

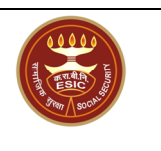

#### 4.2.15.1.3 Fact/Estt Details Tab

| View 1:                                                                                                    |                          |              |                 |                           |                     |              |                        |                       |               |  |
|----------------------------------------------------------------------------------------------------|--------------------------|--------------|-----------------|---------------------------|---------------------|--------------|------------------------|-----------------------|---------------|--|
| ESIC<br>Employee                                                                                                  | s' State Insurance (     | Corporatio   | n               |                           |                     |              |                        | Insurar               | ice           |  |
| User Login: ESIC1                                                                                                 |                          |              |                 |                           |                     | T            | 'hu 7 Jan 2010, 4:25:1 | I3 PM 🛛 🏠 🌘           | ) 🔍 📴         |  |
| Registration> Employer Registration                                                                               | n                        |              |                 |                           |                     | Unit Detail: | s Employer Details     | Fact/Estt Details Emp | loyee Detail: |  |
| Employer Registration                                                                                             |                          |              |                 |                           |                     |              |                        |                       |               |  |
| 11. Whether Power is Used Fo                                                                                      | r Manufacturing Process  | as per Secti | ion-2(k) of the | e Factory Act:            | No                  |              |                        |                       |               |  |
| 11.(a) If So, Since when:                                                                                         |                          |              |                 |                           | 12/1/200            | 9 12:00:00 A | м                      |                       |               |  |
| 11.(b) In case of Factory Whether Licensed Issued Under Section 2(m)(i) or 2(m)(ii) of the Factories<br>Act.1948: |                          |              |                 |                           |                     | 2(m)(i)      |                        |                       |               |  |
| 11.(c) Power Connection No.:                                                                                      |                          | 45           | Sanctioned      | Power Load:               |                     | 45           | Issuing Authority      | /:                    | govt          |  |
| 12.(a) Constitution of Owners                                                                                     | hip:                     |              |                 |                           | Private Ltd Company |              |                        |                       |               |  |
| 12.(b) Give Name/Father's Nan                                                                                     | ne/Age and present & per | manent resi  | idential addre  | ess of:                   |                     |              |                        |                       |               |  |
|                                                                                                    |                          |              |                 |                           |                     |              |                        |                       |               |  |
| Name:                                                                                                    | Hari                     |              | Father's        | s Name:                   | Hari                |              |                        |                       |               |  |
| Designation:                                                                                                    | MD                       |              | Age:            |                           | 46                  |              |                        |                       |               |  |
| Present Address:                                                                                                  | Present                  |              | Permar          | ient Address:             | Permanent           |              |                        |                       |               |  |
|                                                                                                    |                          |              |                 |                           |                     |              |                        |                       |               |  |
|                                                                                                    | 12.(c) Name, Father's Na | me, Age, Pre | esent and Pei   | manent Address of the N   | Aanager D           | ectared Und  | ier the Factories Ad   | a:                    |               |  |
| Name:                                                                                                    |                          | Vishnu       |                 | Father's Name:            |                     |              |                        | Father                |               |  |
| Designation:                                                                                                    |                          | MD           |                 | Age:                      |                     |              |                        | 56                    |               |  |
| Present Address:                                                                                                  |                          | Present      |                 | Permanent Address:        | S: Permanent        |              |                        |                       |               |  |
|                                                                                                    | 13. Address(es), No of   | Employees    | Attached Wit    | h Each such Office and Pe | rson Resp           | onsible Fo   | r The Office of The:   |                       |               |  |
|                                                                                                    |                          |              |                 |                           |                     |              |                        |                       |               |  |
| Address1:                                                                                                    | Head Office              |              |                 | Fax Number:               |                     |              |                        |                       | · ·           |  |
|                                                                                                    |                          |              | Fig             | ure 4.2.15.1.3            | .a                  |              |                        |                       |               |  |

View 2:

| User Login: ESIC1 Thu 7 Jan 2010, 4:28:53 PM 🏠 😨 🔍 |                         |            |                 |                   |               |            |               | ) ९ 🖻               |                       |              |  |
|----------------------------------------------------|-------------------------|------------|-----------------|-------------------|---------------|------------|---------------|---------------------|-----------------------|--------------|--|
| Registration> Employer Registration                |                         |            |                 |                   |               |            | Unit Details  | Employer Details    | Fact/Estt Details Emp | loyee Detail |  |
| Employer Registration                              |                         |            |                 |                   |               |            |               |                     |                       |              |  |
|                                                    |                         |            |                 |                   |               |            |               |                     |                       |              |  |
| 11. Whether Power is Used For Ma                   | nufacturing Process as  | s per Sect | ion-2(k) of the | e Factory Act:    |               | No         |               |                     |                       |              |  |
| 11.(a) If So. Since when:                          |                         |            |                 |                   |               | 12/1/200   | 9 12:00:00 AI | M                   |                       |              |  |
| 11.(b) In case of Factory Whether I<br>Act.1948:   | icensed Issued Under    | Section 2  | (m)(i) or 2(m)  | (ii) of the Facto | ories         | 2(m)(i)    |               |                     |                       |              |  |
| 11.(c) Power Connection No.:                       |                         | 45         | Sanctioned      | Power Load:       |               |            | 45            | Issuing Authority   | <i>r</i> :            | govt         |  |
| 12.(a) Constitution of Ownership:                  |                         |            |                 |                   |               | Private Li | td Company    |                     |                       |              |  |
| 12.(b) Give Name/Father's Name/A                   | ge and present & perm   | anent res  | idential addre  | ess of:           |               |            |               |                     |                       |              |  |
|                                                    |                         |            |                 |                   |               |            |               |                     |                       |              |  |
| Name:                                              | Hari                    |            | Father's        | s Name:           |               | Hari       |               |                     |                       |              |  |
| Designation:                                       | MD                      |            | Age:            |                   |               | 45         | 5             |                     |                       |              |  |
| Present Address:                                   | Present                 |            | Perman          | nent Address:     |               | Permane    | ermanent      |                     |                       |              |  |
|                                                    |                         |            |                 |                   |               |            |               |                     |                       |              |  |
| 12.                                                | (c) Name, Father's Name | e, Age, Pr | esent and Per   | rmanent Addro     | ess of the M  | anager De  | eclared Und   | er the Factories Ac | t:                    |              |  |
|                                                    |                         |            |                 |                   |               |            |               |                     |                       |              |  |
| Name:                                              |                         | Vishnu     |                 | Father's Nar      | me:           |            |               |                     | Father                |              |  |
| Designation:                                       |                         | MD         |                 | Age:              | 56            |            |               |                     | 66                    |              |  |
| Present Address:                                   |                         | Present    |                 | Permanent         | Address:      |            |               |                     | Permanent             |              |  |
|                                                    |                         |            |                 |                   |               |            |               |                     |                       |              |  |
| 1                                                  | 3. Address(es), No of E | mployees   | Attached Wit    | h Each such Of    | ffice and Per | son Resp   | onsible Fo    | The Office of The:  |                       |              |  |
|                                                    |                         |            |                 |                   |               |            |               |                     |                       |              |  |
| Address1:                                          | Head Office             |            |                 | F                 | ax Number:    |            |               |                     |                       |              |  |
| Address2:                                          |                         |            |                 | P                 | hone Numbe    | er:        |               |                     |                       |              |  |
| Address3:                                          |                         |            |                 | IV                | Aobile Numbe  | er:        |               |                     |                       |              |  |
| State:                                             | Andhra Pradesh          |            |                 | 0                 | office Type:  |            |               |                     |                       | 2            |  |
| District:                                          | Hyderabad               |            |                 | N                 | lo. of Employ | ees:       |               |                     |                       | 45           |  |
|                                                    |                         |            |                 |                   | D             |            |               |                     |                       |              |  |

Figure 4.2.15.1.3.b

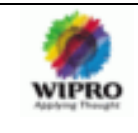

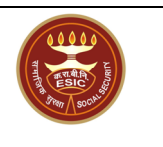

#### 4.2.15.1.4 Employee Details Tab

In the last tab- "Employee Details", there will be buttons like Approve, Reject and Cancel. The Official can verify the data and Approve /Reject the Form01. Figure 4.2.15.1.4.a and Figure 4.2.15.1.4.b are 2 views of the same screen.

| view 2                                                                                                    | 1:                                                                                                    |                                                                                                    |                           |                                                |                            |                                                           |                                  |                  |                 |                                       |                                                                           |
|----------------------------------------------------------------------------------------------------|----------------------------------------------------------------------------------------------------|----------------------------------------------------------------------------------------------------|---------------------------|------------------------------------------------|----------------------------|-----------------------------------------------------------|----------------------------------|------------------|-----------------|---------------------------------------|---------------------------------------------------------------------------|
| All and a second second | ESIC<br>Employees                                                                                                    | ' State Insurance Corporation                                                                                                    |                           |                                                |                            |                                                           |                                  |                  | Insu            | uran                                  | c e                                                                       |
| User Login:                                                                                                    | ESIC1                                                                                                    |                                                                                                    |                           |                                                |                            |                                                           | Thu 7                            | 7 Jan 2010, 4:29 | 029 PM          | 👌 🔞                                   | م 🔊                                                                       |
| Registratio                                                                                                    | on> Employer Registration                                                                                                    | ו                                                                                                    |                           |                                                |                            | ι<br>ι                                                    | Unit Details                     | Employer Deta    | ils Fact/Estt [ | Details Emplo                         | yee Details                                                               |
| Employer                                                                                                    | Registration                                                                                                    |                                                                                                    |                           |                                                |                            |                                                           |                                  |                  |                 |                                       |                                                                           |
|                                                                                                    |                                                                                                    |                                                                                                    |                           |                                                |                            |                                                           |                                  |                  |                 |                                       |                                                                           |
| 14.(a) Wh                                                                                                    | ether Any Work/Busin                                                                                                    | ess Carried out Through:                                                                                                    |                           | Contractor                                     |                            | 14.(b) Give Na                                            | ture of Such                     | Work / Busin     | ess:            |                                       |                                                                           |
| 15.(a) EPF                                                                                                    | F Code No.:                                                                                                    |                                                                                                    |                           |                                                |                            | 15.(b) Issuing                                            | J Authority:                     |                  |                 |                                       | Govt                                                                      |
| 16. Total<br>(Whether<br>Tempora                                                                                                    | Number of Employees<br>r Manual/Clerical/Supe<br>rry)                                                                                                    | Employed For Wages Directly and Throu<br>rvisor, Connected with the Administration                                                                                         | igh Immed<br>on or Purcl  | liate Employers<br>nase of Raw Ma              | s on the Da<br>aterials or | ate of Applicati<br>Distribution or                       | on<br>"Sale of Proc              | luct/Service, V  | Vhether Perr    | manent or                             |                                                                           |
|                                                                                                    | 4                                                                                                    | ls on Date                                                                                                    | Tota                      | al No of Employ                                | ees                        | No of Employees Drawing Wages Rs 10000/- or less          |                                  |                  |                 |                                       |                                                                           |
|                                                                                                    |                                                                                                    | Male Female Total                                                                                                    |                           |                                                |                            |                                                           |                                  |                  |                 |                                       |                                                                           |
|                                                                                                    | Employed Directly By the Principal Employer 4568 558 5122                                                                                                    |                                                                                                    |                           | Female                                         | Total                      |                                                           | Male                             |                  |                 | Female                                | Total                                                                     |
| Employe                                                                                                    | d Directly By the Princi                                                                                                    | ipal Employer                                                                                                    | Male<br>4566              | Female<br>556                                  | Total<br>5122              |                                                           | Male<br>66                       |                  |                 | Female<br>56                          | Total<br>122                                                              |
| Employe                                                                                                    | d Directly By the Princi<br>Immediate Employer/                                                                                                    | ipal Employer<br>Contractor                                                                                                    | Male<br>4566<br>0         | Female<br>556<br>0                             | <b>Total</b><br>5122<br>0  |                                                           | Male<br>66<br>0                  |                  |                 | Female<br>56<br>0                     | <b>Total</b><br>122<br>0                                                  |
| Employe<br>Through<br>Total                                                                                                    | d Directly By the Princi<br>Immediate Employer/                                                                                                    | ipal Employer<br>Contractor                                                                                                    | Male<br>4566<br>0<br>4566 | Female<br>556<br>0<br>556                      | Total<br>5122<br>0<br>5122 |                                                           | Male<br>66<br>0<br>66            |                  |                 | Female<br>56<br>0<br>56               | Total<br>122<br>0<br>122                                                  |
| Employed<br>Through<br>Total<br>17. Total                                                                                                    | d Directly By the Princi<br>Immediate Employer/<br>Wages Paid in the Pre                                                                                        | pal Employer<br>Contractor<br>seding Month                                                                                                    | Male<br>4566<br>0<br>4566 | Female<br>556<br>0<br>556                      | Total<br>5122<br>0<br>5122 |                                                           | Male<br>66<br>0<br>66            |                  |                 | Female<br>56<br>0<br>56               | Total<br>122<br>0<br>122                                                  |
| Employed<br>Through<br>Total<br>17. Total                                                                                                    | d Directly By the Princi<br>Immediate Employer/<br>Wages Paid in the Pre                                                                                        | pal Employer<br>Contractor<br>ceding Month                                                                                                    | Male<br>4566<br>0<br>4566 | Female<br>556<br>0<br>556                      | Total<br>5122<br>0<br>5122 | Total<br>Wages                                            | Male<br>66<br>0<br>66<br>Wages I | Paid to Employ   | vees Drawing    | Female<br>56<br>0<br>56<br>g Wages Rs | Total<br>122<br>0<br>122<br>122<br>10000/- or<br>less                     |
| Employed<br>Through<br>Total<br>17. Total<br>To Emplo                                                                                                    | d Directly By the Princi<br>Immediate Employer/<br>Wages Paid in the Pre<br>syees Employed Direct                                                               | ipal Employer<br>Contractor<br>ceding Month<br>ity By The Principal Employer:                                                                                              | Male<br>4566<br>0<br>4566 | Female           556           0           556 | Total<br>5122<br>0<br>5122 | Total<br>Wages<br>463335                                  | Male<br>66<br>0<br>66<br>Wages I | Paid to Employ   | yees Drawing    | Female<br>56<br>0<br>56<br>g Wages Rs | Total<br>122<br>0<br>122<br>122<br>10000/- or<br>less<br>5343687          |
| Employed<br>Through<br>Total<br>17. Total<br>To Emplo                                                                                                    | d Directly By the Princi<br>Immediate Employer/<br>Wages Paid in the Pre<br>syees Employed Direct<br>syees Employed Throu                                       | ipal Employer<br>Contractor<br>ceding Month<br>ity By The Principal Employer:<br>igh Immediate Employer/Contractor:                                                        | Male<br>4566<br>0<br>4566 | Female           556           0           556 | Total<br>5122<br>0<br>5122 | Total<br>Wages<br>453335<br>0                             | Male<br>66<br>0<br>66<br>Wages I | Paid to Employ   | yees Drawing    | Female<br>56<br>0<br>56<br>g Wages Rs | Total<br>122<br>0<br>122<br>10000/- or<br>less<br>5343667<br>0            |
| Employed<br>Through<br>Total<br>17. Total<br>To Emplo<br>To Emplo                                                                                                    | d Directly By the Princi<br>Immediate Employer/<br>Wages Paid in the Pre<br>sysees Employed Direct<br>sysees Employed Throu                                     | pal Employer<br>Contractor<br>ceding Month<br>tly By The Principal Employer:<br>ugh Immediate Employer/Contractor:                                                         | Male<br>4566<br>0<br>4566 | Female           556           0           556 | Total<br>5122<br>0<br>5122 | Total<br>Wages<br>453335<br>0<br>453335                   | Male<br>66<br>0<br>66<br>Wages I | Paid to Employ   | yees Drawing    | Female<br>56<br>0<br>56<br>g Wages Rs | Total<br>122<br>0<br>122<br>10000/- or<br>less<br>5343667<br>0            |
| Employed<br>Through<br>Total<br>17. Total<br>To Emplo<br>To Emplo<br>Total :<br>18. Give F                                                                                                    | d Directly By the Princi<br>Immediate Employer/<br>Wages Paid in the Pre<br>oyees Employed Direct<br>oyees Employed Throu<br>First Date Since When              | pal Employer<br>Contractor<br>ceding Month<br>tly By The Principal Employer:<br>Igh Immediate Employer/Contractor:<br>10/20 Coverable Employees Under ESI /                | Male<br>4666<br>0<br>4666 | Female<br>556<br>0<br>556<br>mployed for W     | Total<br>5122<br>0<br>5122 | Total<br>Wages<br>463335<br>0<br>463335<br>12/2/2009 12:1 | Male<br>66<br>0<br>68<br>Wages I | Paid to Employ   | yees Drawing    | Female<br>56<br>0<br>56<br>g Wages Rs | Total<br>122<br>0<br>122<br>10000/- or<br>less<br>5343667<br>0<br>5343667 |
| Employee<br>Through<br>Total<br>17. Total<br>To Emplo<br>To Emplo<br>Total :<br>18. Give F<br>Branch O                                                                                                    | d Directly By the Princi<br>Immediate Employer/<br>Wages Paid in the Pre<br>sysees Employed Direct<br>sysees Employed Throu<br>First Date Since When<br>ffice : | pal Employer<br>Contractor<br>ceding Month<br>ity By The Principal Employer:<br>Igh Immediate Employer/Contractor:<br>10/20 Coverable Employees Under ESI /<br>Perumbavoor | Male<br>4668<br>0<br>4668 | Female<br>656<br>0<br>556                      | Total<br>6122<br>0<br>6122 | Total<br>Wages<br>453335<br>0<br>463335<br>12/2/2009 12:1 | Male<br>66<br>0<br>66<br>Wages I | Paid to Employ   | yees Drawing    | Female<br>56<br>0<br>58<br>g Wages Rs | Total<br>122<br>0<br>122<br>10000/- or<br>less<br>6343667<br>0<br>6343667 |

Figure 4.2.15.1.4.a

View 2:

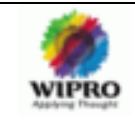

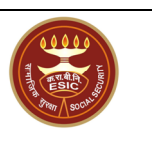

| User Login: ESIC1                                                                                                    |                       |                                  |                            |                                      | Thu 7              | Jan 2010, 4:29:  | 39 PM 🐴            | 0     | ۹ 🗫                |
|----------------------------------------------------------------------------------------------------|-----------------------|----------------------------------|----------------------------|--------------------------------------|--------------------|------------------|--------------------|-------|--------------------|
| Registration> Employer Registration Unit Details Employer Details Fact/Est Details Employee                                                                |                       |                                  |                            |                                      |                    |                  | oyee Details       |       |                    |
| Employer Registration                                                                                                    |                       |                                  |                            |                                      |                    |                  |                    |       |                    |
|                                                                                                    |                       |                                  |                            |                                      |                    |                  |                    |       |                    |
| 14.(a) Whether Any Work/Business Carried out Through:                                                                                                    |                       | Contractor                       |                            | 14.(b) Give Na                       | ture of Such       | Work / Busine    | ss:                |       |                    |
| 15.(a) EPF Code No.:                                                                                                    |                       |                                  |                            | 15.(b) Issuing                       | Authority:         |                  |                    |       | Govt               |
| 16. Total Humber of Employees Employed For Wages Directly and Throu<br>(Whether Manual/Clerical/Supervisor, Connected with the Administratio<br>Temporary) | igh Imme<br>on or Pur | diate Employer<br>:hase of Raw M | s on the Da<br>aterials or | ate of Applicatio<br>Distribution or | on<br>Sale of Prod | luct/Service, W  | hether Permane     | t or  |                    |
| As on Date                                                                                                    | То                    | tal No of Employ                 | /ees                       | No                                   | of Employe         | es Drawing Wa    | iges Rs 10000/- oi | less  |                    |
|                                                                                                    | Mal                   | e Female                         | Total                      |                                      | Male               |                  | F                  | male  | Total              |
| Employed Directly By the Principal Employer                                                                                                    | 456                   | 6 556                            | 5122                       |                                      | 66                 |                  |                    | 56    | 122                |
| Through Immediate Employer/Contractor                                                                                                    |                       | 0 0                              | 0                          |                                      | 0                  |                  |                    | 0     | 0                  |
| Total                                                                                                    | 456                   | 6 556                            | 5122                       |                                      | 66                 |                  |                    | 56    | 122                |
| 17. Total Wages Paid in the Preceding Month                                                                                                    |                       |                                  |                            |                                      |                    |                  |                    |       |                    |
|                                                                                                    |                       |                                  |                            | Total<br>Wages                       | Wages F            | Paid to Employ   | ees Drawing Wag    | es Rs | 10000/- or<br>less |
| To Employees Employed Directly By The Principal Employer:                                                                                                  |                       |                                  |                            | 453335                               |                    |                  |                    |       | 5343667            |
| To Employees Employed Through Immediate Employer/Contractor:                                                                                               |                       |                                  |                            | 0                                    |                    |                  |                    |       | 0                  |
| Total :                                                                                                    |                       |                                  |                            | 453335                               |                    |                  |                    |       | 5343667            |
| 18. Give First Date Since When 10/20 Coverable Employees Under ESI #                                                                                       | Act Were              | Employed for W                   | ages:                      | 12/2/2009 12:0                       | 0:00 AM            |                  |                    |       |                    |
| Branch Office : Perumbavoor                                                                                                    | Ins                   | pection Divisior                 | e i                        |                                      |                    |                  | Kozhikode          |       |                    |
| Remarks                                                                                                    |                       | <b>∧</b>                         |                            |                                      |                    |                  |                    |       |                    |
|                                                                                                    | Approve               | Reject                           | Cance                      | el                                   |                    |                  |                    |       |                    |
| DISCLAIMER: Content owned, maintained and updated by Employee's State Insurar                                                                              | nce Corpor.           | ation. Copyright@                | 2009, ESIC,                | , India. All Rights                  | Reserved. Bes      | t viewed in 1024 | ×768 pixels, Desig | ed an | d Developed        |

Figure 4.2.15.1.4.b

2 Note: Only in the last tab click, the buttons -Approve, Reject and Cancel will be displayed.

#### 4.2.15.2 Task –Form 01 Rejection

If he clicks on Reject the Form 01 will be rejected.

| ESIC<br>Employees' State Insurance Corporation                                                                                           | Ins                                    | urance                    |
|----------------------------------------------------------------------------------------------------|----------------------------------------|---------------------------|
| User Login: ESIC1                                                                                                    | Thu 7 Jan 2010, 4:48:35 PM             | 🚹 📀 🔍 🖆                   |
| Registration > Form 01 Approval >                                                                                                    |                                        |                           |
| Form 01 Rejected                                                                                                    |                                        |                           |
| ОК                                                                                                    |                                        |                           |
| DISCLAIMER: Content owned, maintained and updated by Employee's State Insurance Corporation. Copyright @ 2009, ESIC, India. All Rights F | Reserved. Best viewed in 1024×768 pixe | ls, Designed and Develope |

#### 4.2.15.3 Task –Form 01 Approval

If he clicks on Approve the Form 01 will be approved.

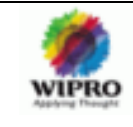

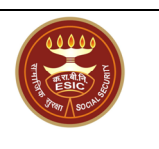

| ESIC<br>Employees' State Insurance Corporation                                           | Insurance                                                                                                    |
|------------------------------------------------------------------------------------------|----------------------------------------------------------------------------------------------------|
| User Login: ESIC1                                                                        | Thu 7 Jan 2010, 4:49:14 PM 🏻 🏠 🔞 🔍 🛣                                                                                               |
| Registration > Form 01 Approval >Success                                                 |                                                                                                    |
| F                                                                                        | orm 01 Approved                                                                                                    |
|                                                                                          | ОК                                                                                                    |
| DISCLAIMER: Content owned, maintained and updated by Employee's State Insurance Corporat | ion. Copyright © 2009, ESIC, India. All Rights Reserved. Best viewed in 1024 x 768 pixels, Designed and Developed<br>by Wipro LTD. |

If Ok is clicked it will get Navigated to employer main Screen. From there the user can navigate to any page by clicking any of the links or he can log off the account.